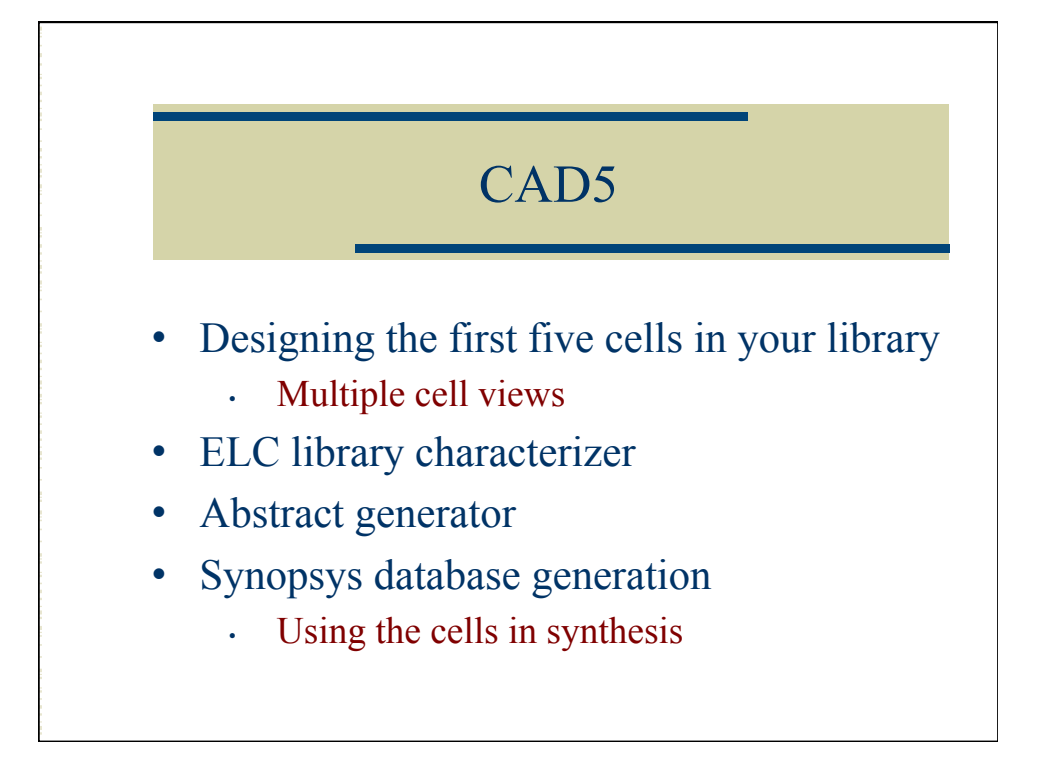

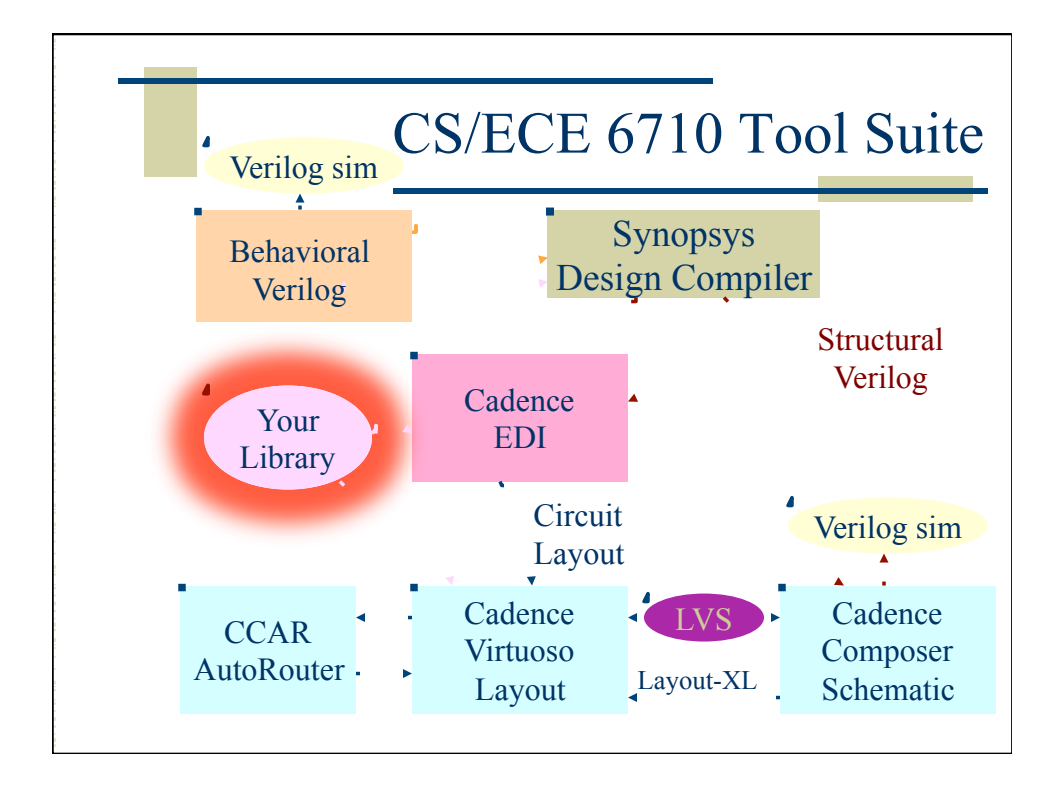

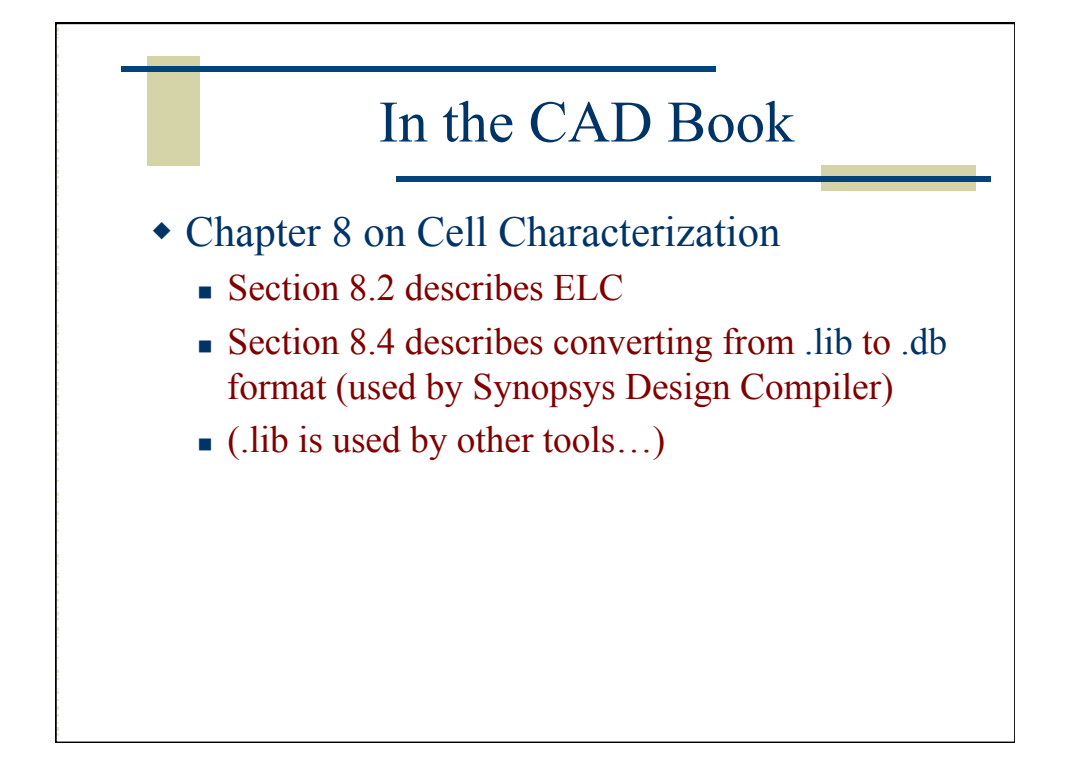

|                   | V Library Managory World | Areas /home/alb/\//SL/c                      | adaptes f12 |       |
|-------------------|--------------------------|----------------------------------------------|-------------|-------|
| <u> </u>          | Anager <u>H</u> elp      | area: /nome/eib/vLSI/C                       | adence-113  | cāden |
| Shary Catagorian  | Show Film                |                                              |             |       |
| Library           |                          | Miew                                         |             |       |
|                   |                          | *icw                                         |             |       |
| Lib6710_00        | NAND2X1                  |                                              |             |       |
| CAD1              | INVX1<br>NAND2X1         | A View A A A A A A A A A A A A A A A A A A A | Lock        | Size  |
| CAD3              | NOR2X1                   | behavioral                                   |             | 24    |
| Lib6710_00        | TIEHI                    | cmos_sch                                     |             | 3     |
| Lib6710_00_CAD6   | TIELO                    | extracted                                    |             | 3     |
| NCSU_Analog_Parts | ss-test                  | layout                                       |             | 31    |
| UofU_Analog_Parts |                          | symbol                                       |             | 2     |
| UofU_Digital_v1_2 |                          |                                              |             |       |
|                   |                          |                                              |             |       |
| Magazara          |                          |                                              |             |       |
| Messages          |                          |                                              |             |       |

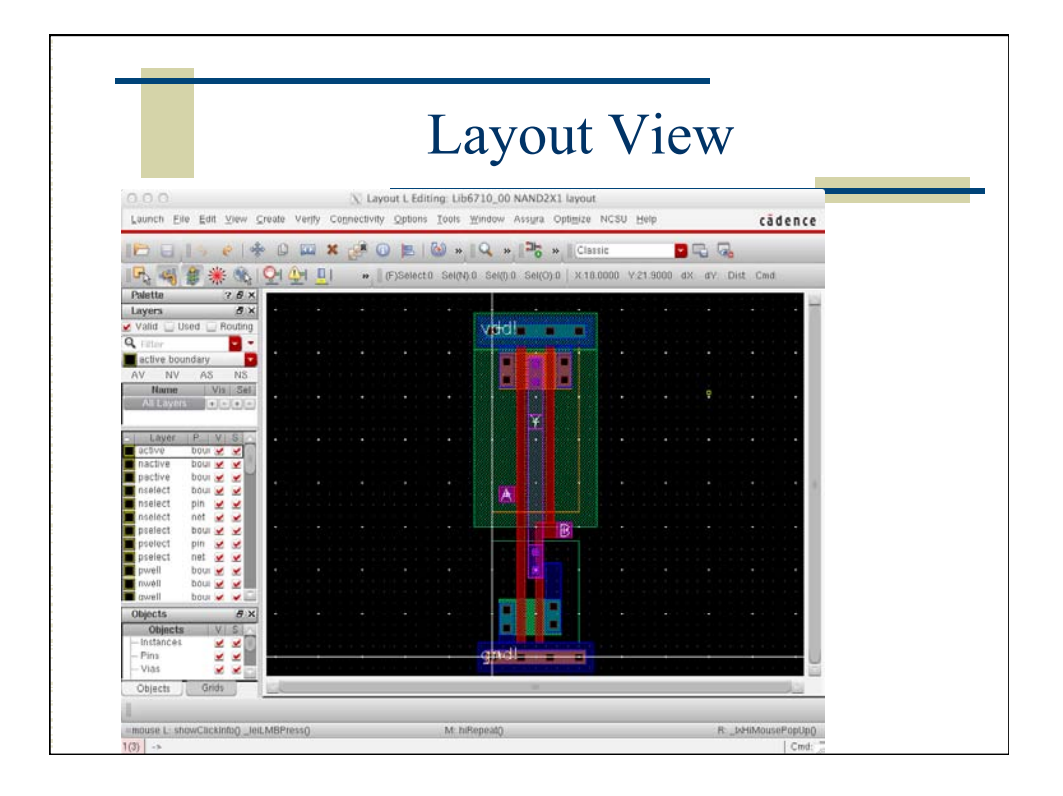

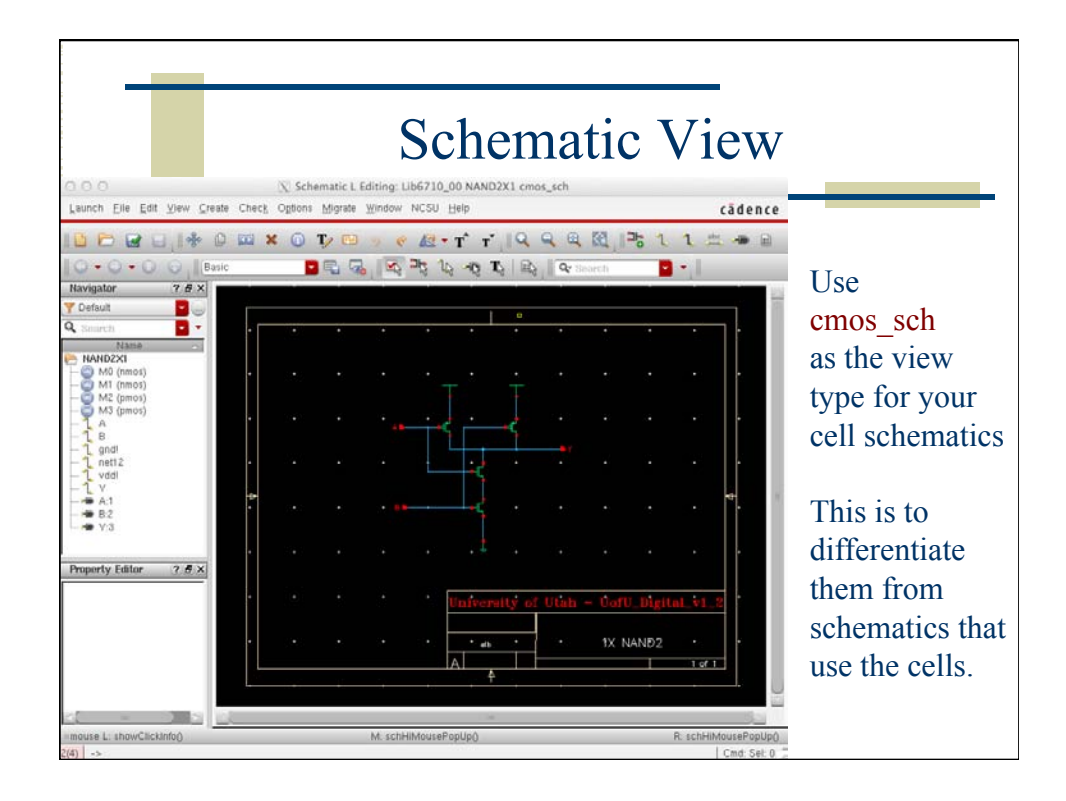

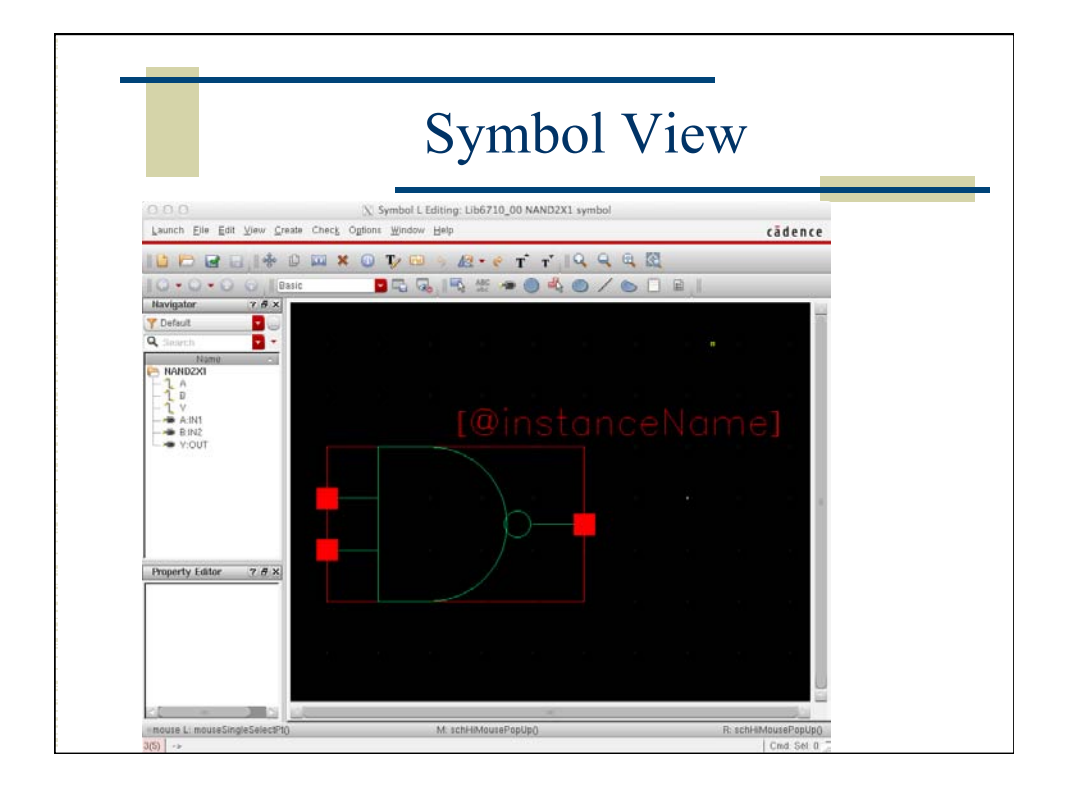

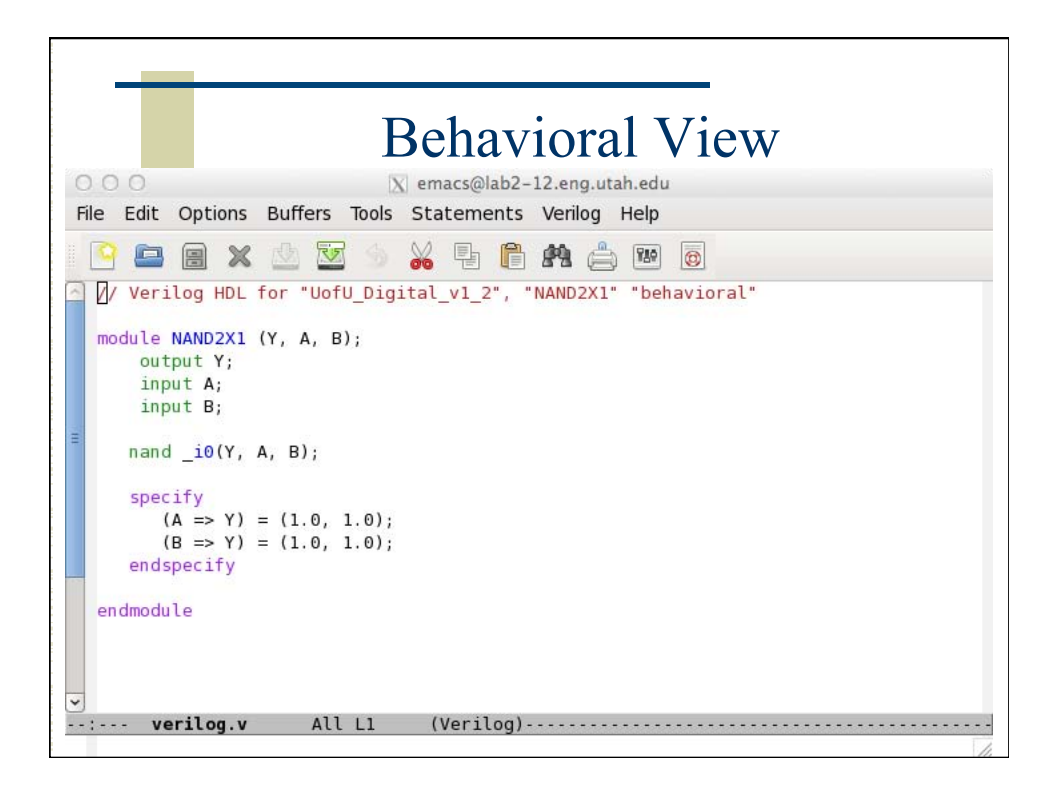

## Start with six views of each cell

- 1. layout make sure to use the template!
- 2.  $\operatorname{cmos}$  sch use this view type for a schematic
- 3. symbol Make them look nice
- 4. behavioral Having this view makes simulation go much faster (if you use it)
- 5. extracted generated from the extract processes
- 6. analog\_extracted after LVS

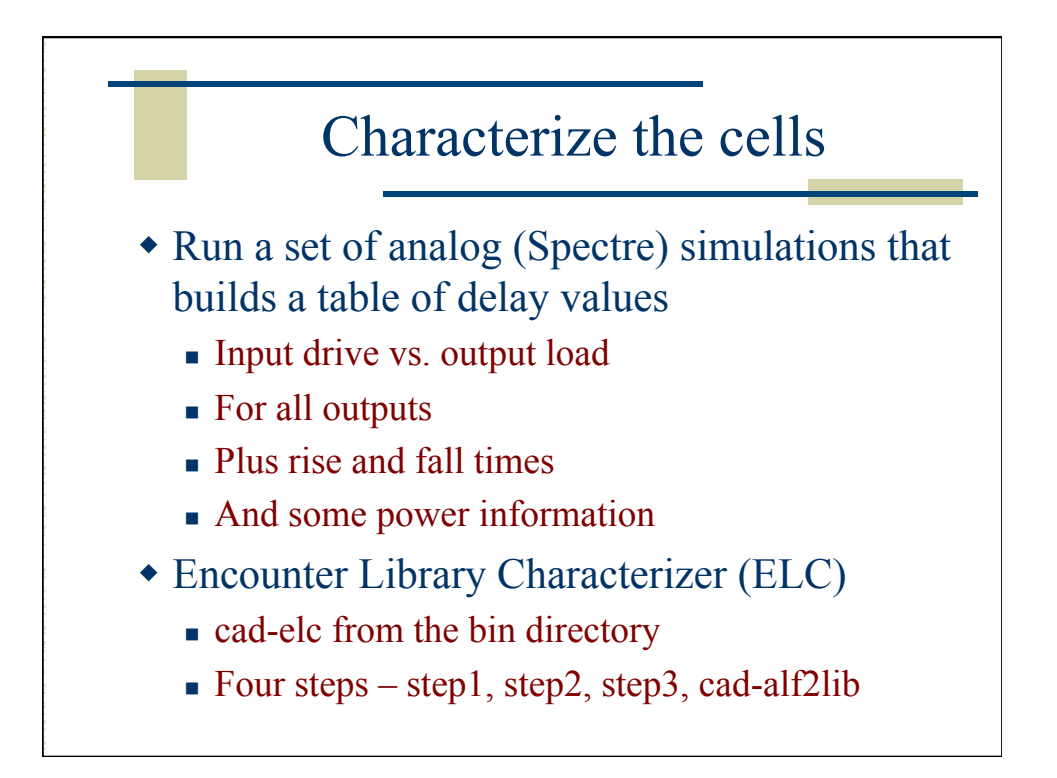

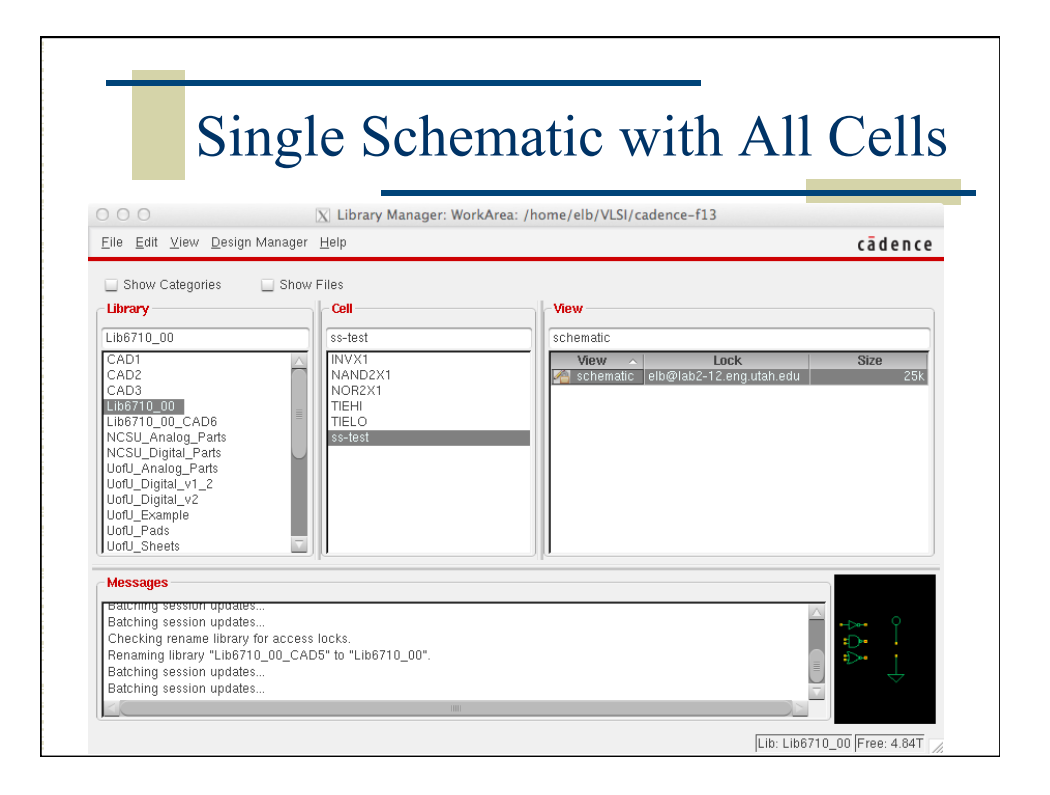

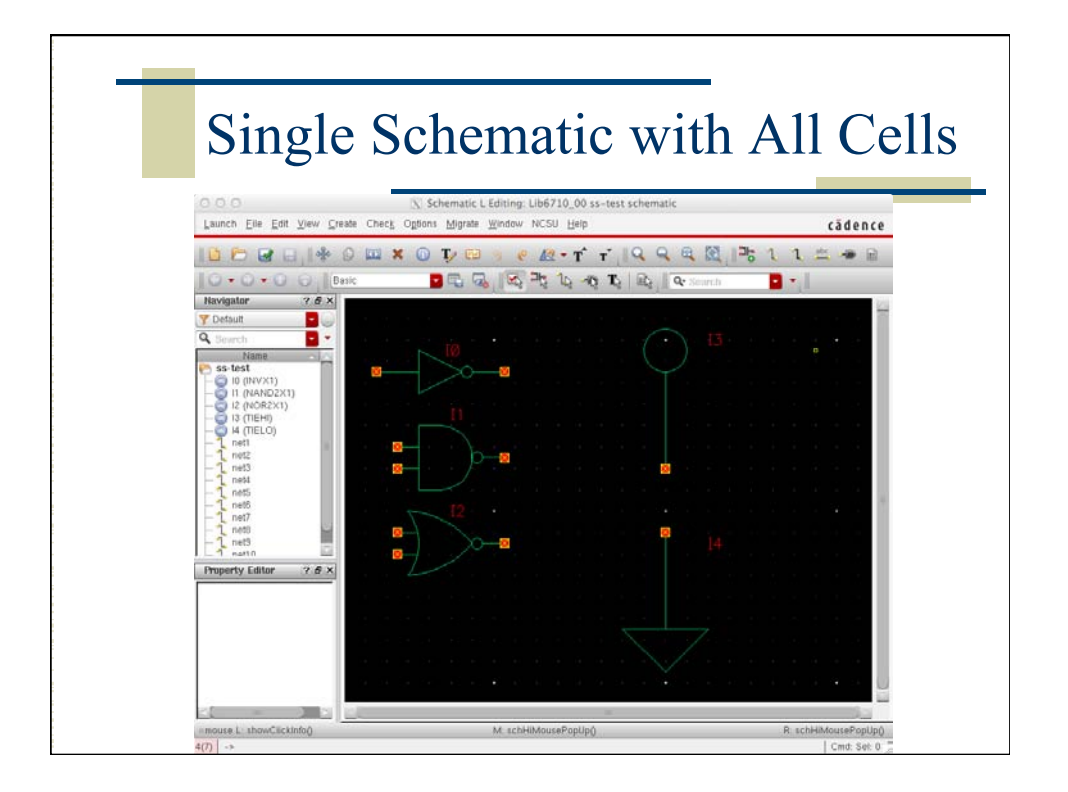

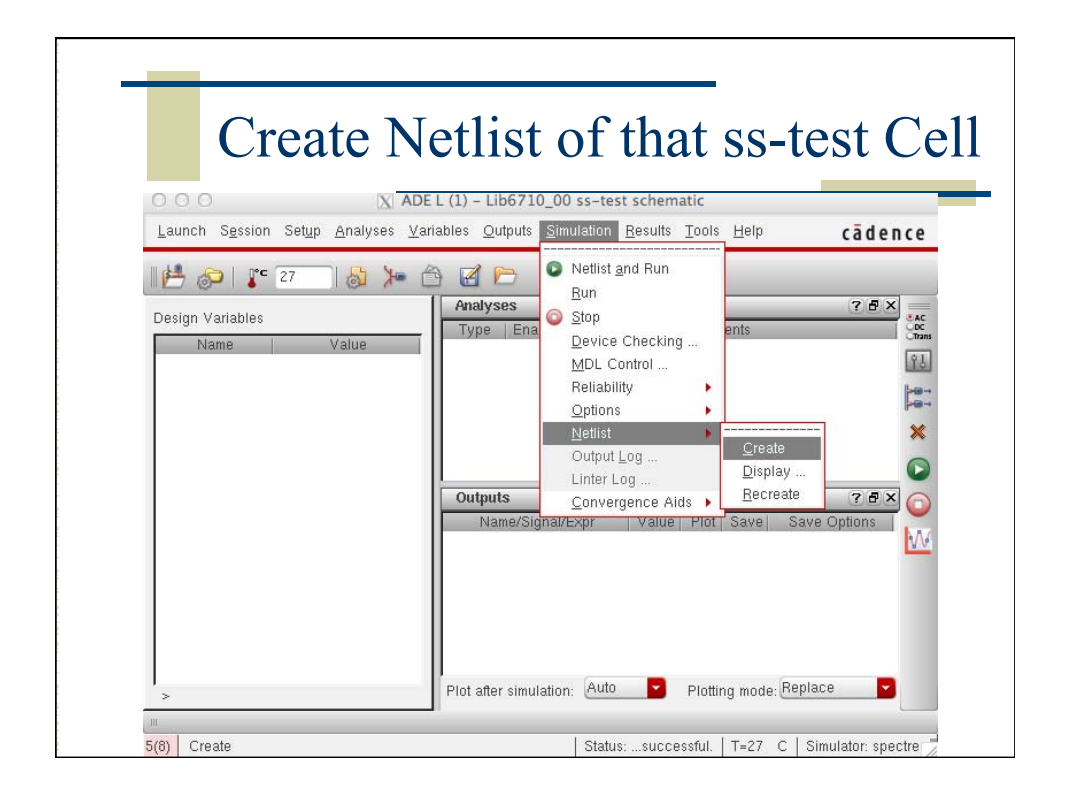

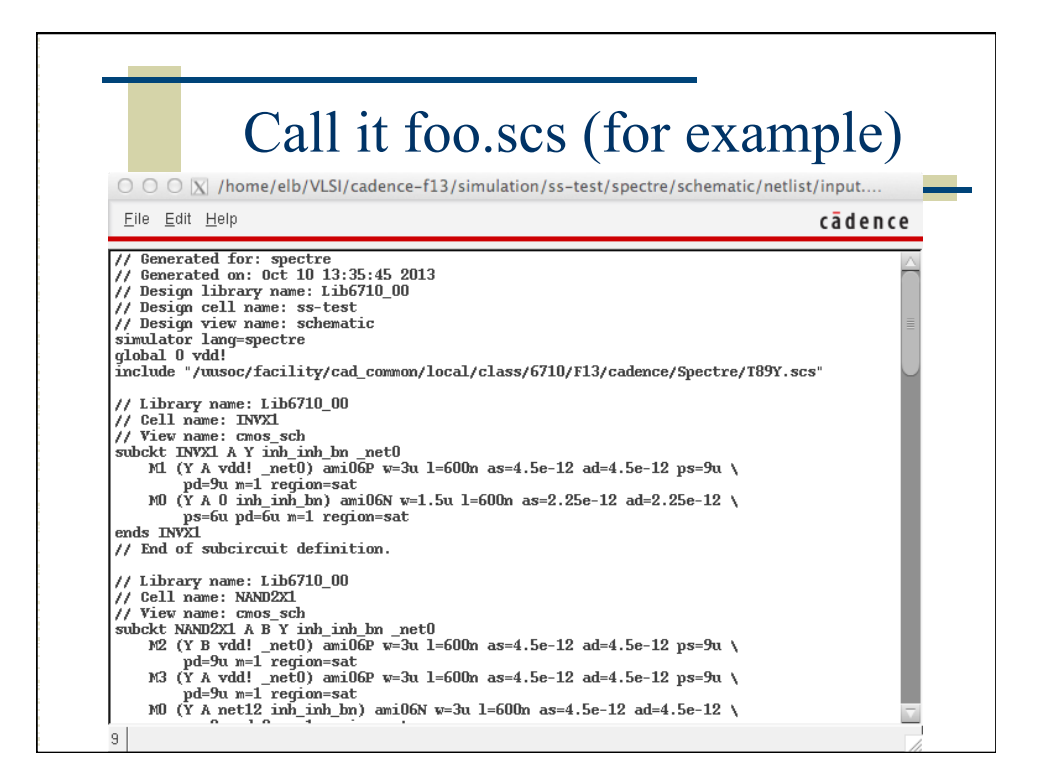

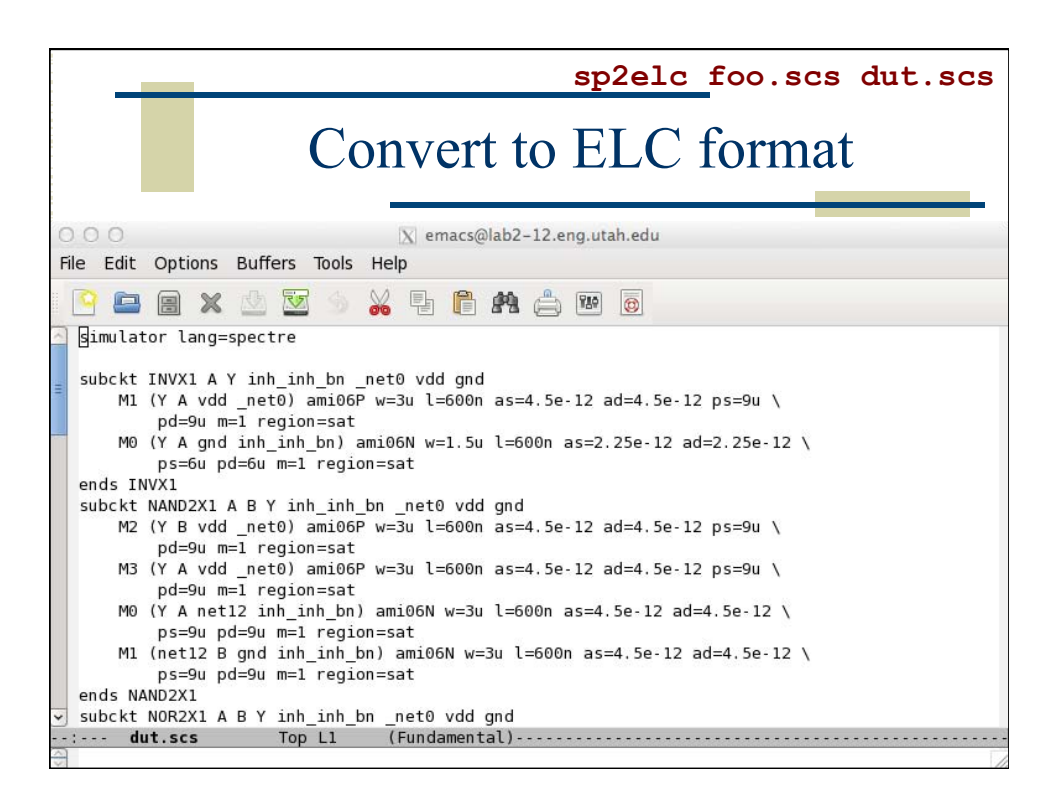

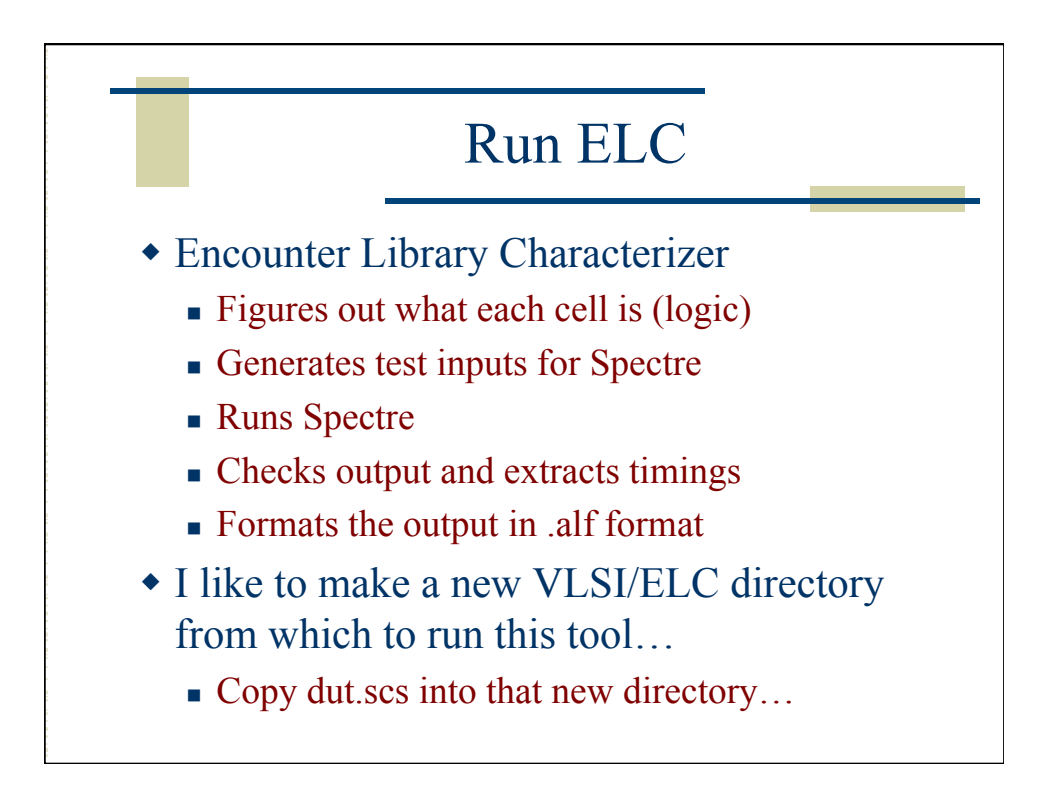

| _                    | cad-elc -S ste                                                    |
|----------------------|-------------------------------------------------------------------|
| Resu                 | Ilts from ELC step1                                               |
| <br>elc> db_gate     | <br>DESIGN : TIEHI                                                |
| DESIGN : INVX1       |                                                                   |
| <br>DESIGN : NAND2X1 | DESIGN : TIELO                                                    |
|                      | - node:NET5 is shorted to node:VDD [pmos<br>- clamp0 (Y) is found |
| DESIGN : NORX1       |                                                                   |
| <br>NOR (Y, A, B);   | Lots of text missing from these highlights                        |

| _                                                                                                    | cad-elc                                                        | -S step1        |
|----------------------------------------------------------------------------------------------------|----------------------------------------------------------------|-----------------|
| Resu                                                                                                    | lts from ELC step                                              | 1               |
| OOO<br>Hriting : foo.ipdb/1NVX1.design/bo                                                                                                    | Terminal — ssh — 97×31<br>dy/type                              | R <sub>al</sub> |
| Heading : too.ipdb/NAND2X1.design<br>DESIGN : NAND2X1                                                                                                    |                                                                |                 |
| <br>A B : Y                                                                                                    |                                                                |                 |
| D0000: R 1 : F : DELAV(A)<br>D00001: R 0 : 1 : POHER(A)<br>D0002: F 1 : R : DELAV(A)<br>D0003: F 0 : 1 : POHER(A)<br>D0003: F 0 : 1 : POHER(A)<br>D0005: 0 R : 1 : POHER(B)<br>D0006: 0 F : 1 : POHER(B)          |                                                                |                 |
| >> 8 vectors generated<br>Writing : foo.ipdb/NAND2X1.design/<br>Writing : foo.ipdb/NAND2X1.design/<br>Writing : foo.ipdb/NAND2X1.design/<br>Writing : foo.ipdb/NAND2X1.design<br>Reading : foo.ipdb/NOR2X1.design | simulate/spec<br>simulate/subckt<br>boundary/port<br>body/type |                 |
| DESIGN : NOR2X1                                                                                                    |                                                                |                 |
| A B : Y                                                                                                    |                                                                |                 |

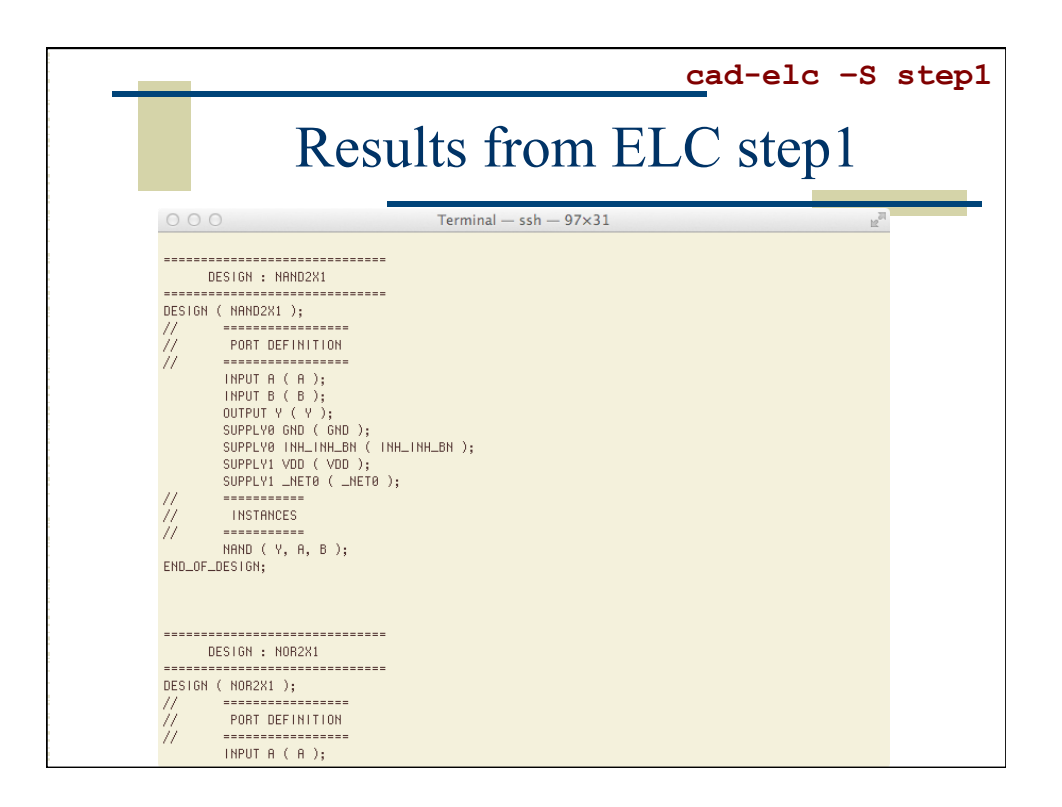

|                                        |                                       |                                        |          | Ca         | ad-elc -     | S st    |
|----------------------------------------|---------------------------------------|----------------------------------------|----------|------------|--------------|---------|
| elc> db spi                            | Resul                                 | -p typical                             | )<br>m   | ELC        | c step2      | 1       |
| DESIGN                                 | PROCESS                               | #ID                                    | 5        | STATUS     | IPDB         |         |
| INVX1                                  | typical                               | -+<br>D0000                            | +-·<br>ع | SIMULATE   | -+<br>foo    |         |
| INVX1                                  | typical                               | D0001                                  | 5        | SIMULATE   | foo          |         |
| ====================================== | +uni col                              | ====================================== |          | :          |              | =       |
| NAND2V1                                | typical                               | 2                                      |          |            | 100<br>foo   |         |
| NAND2X1                                | typical                               | D0000                                  |          | STMULATE   | 100<br>foo   |         |
| NAND2X1                                | typical                               | D0002                                  |          | STMULATE   | foo          |         |
| NAND2X1                                | typical                               | D0003                                  | -        | STMULATE   | foo          |         |
| NAND2X1                                | typical                               | D0004                                  | 5        | SIMULATE   | foo          |         |
| NAND2X1                                | typical                               | D0005                                  | 5        | SIMULATE   | foo          |         |
| NAND2X1                                | typical                               | D0006                                  | 5        | SIMULATE   | foo          |         |
| NAND2X1                                | typical                               | D0007                                  | 5        | SIMULATE   | foo          |         |
|                                        | ===================================== | ====================================== |          |            |              | =       |
| NOD2X1                                 | typical                               | 00000                                  | ° ,      |            | 100<br>foo   |         |
| NOR2X1                                 | typical                               | D0000                                  |          | STMULATE   | 100<br>foo   |         |
| NOR2X1                                 | typical                               | D0002                                  |          | STMIIT.ATE | £00          |         |
|                                        | L                                     | ots of tex                             | t miss   | ing fror   | n these high | hlights |

|         | D                      | 1, 0  | <b>T T</b> |        | •    |  |
|---------|------------------------|-------|------------|--------|------|--|
|         | Results from ELC step2 |       |            |        |      |  |
| 1       |                        |       |            |        |      |  |
|         |                        | +     | +          | -+     |      |  |
| DESIGN  | PROCESS                | #ID   | STAGE      | STATUS | IPDB |  |
| INVX1   | typical                | D0000 | VERIFICATE | PASS   | foo  |  |
| INVX1   | typical                | D0001 | VERIFICATE | PASS   | foo  |  |
| NAND2X1 | typical                | D0000 | VERIFICATE | PASS   | foo  |  |
| NAND2X1 | typical                | D0001 | VERIFICATE | PASS   | foo  |  |
| NAND2X1 | typical                | D0002 | VERIFICATE | PASS   | foo  |  |
| NAND2X1 | typical                | D0003 | VERIFICATE | PASS   | foo  |  |
| NAND2X1 | typical                | D0004 | VERIFICATE | PASS   | foo  |  |
| NAND2X1 | typical                | D0005 | VERIFICATE | PASS   | foo  |  |
| NAND2X1 | typical                | D0006 | VERIFICATE | PASS   | foo  |  |
| NAND2X1 | typical                | D0007 | VERIFICATE | PASS   | foo  |  |
| NOR2X1  | typical                | D0000 | VERIFICATE | PASS   | foo  |  |
| NOR2X1  | typical                | D0001 | VERIFICATE | PASS   | foo  |  |
| NOR2X1  | typical                | D0002 | VERIFICATE | PASS   | foo  |  |
|         |                        |       |            |        |      |  |

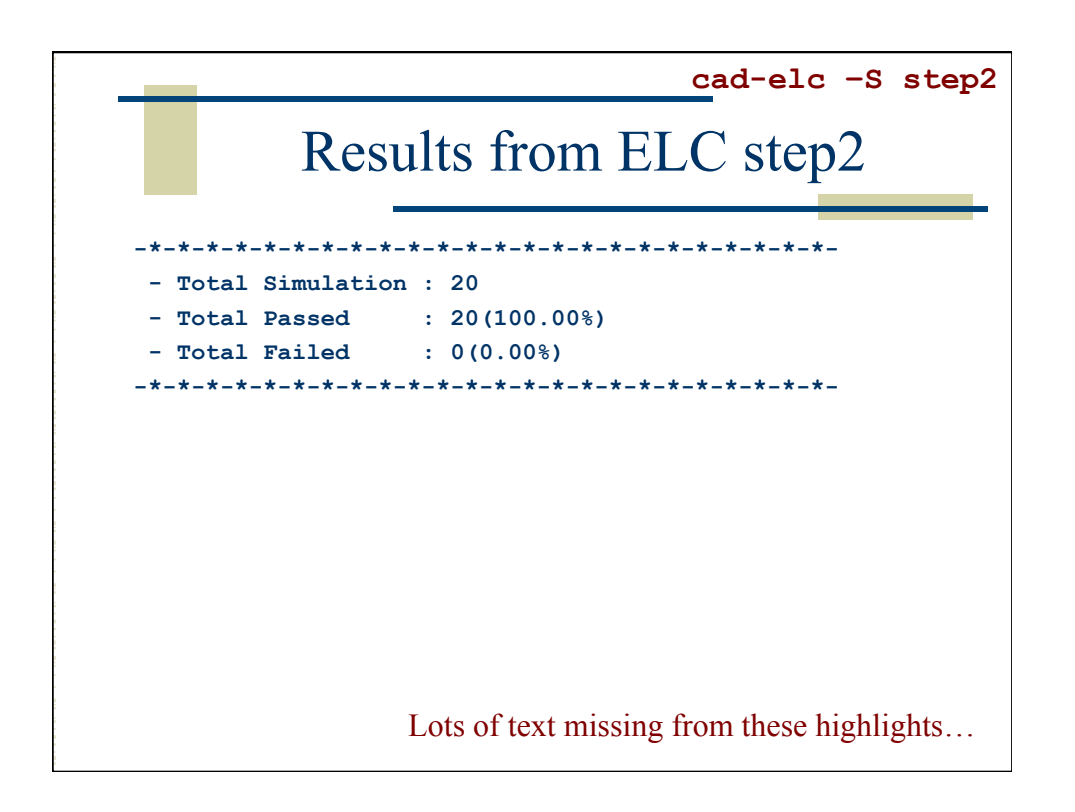

| _           |                                        | cad-elc -S step3                                       |
|-------------|----------------------------------------|--------------------------------------------------------|
|             | Re                                     | sults from ELC step3                                   |
| elc> db_ou  | tput -report                           | foo.alf.rep -alf foo.alf -p typical                    |
| INVX1       | typical                                | 2013-10-10 13:55:23 (2013-10-10 19:55:23 GMT) 2 (100%) |
| NAND2X1     | typical                                | 2013-10-10 13:55:23 (2013-10-10 19:55:23 GMT) 8 (100%) |
| NOR2X1      | typical                                | 2013-10-10 13:55:23 (2013-10-10 19:55:23 GMT) 8 (100%) |
| TIEHI       | typical                                | 2013-10-10 13:55:21 (2013-10-10 19:55:21 GMT) 1 (100%) |
| TIELO       | typical                                | 2013-10-10 13:55:22 (2013-10-10 19:55:22 GMT) 1 (100%) |
| elc> db_ve  | rilog -r foo.                          | .v                                                     |
| Reading : f | oo.ipdb/INVX1                          | 1.design                                               |
|             |                                        |                                                        |
| DESTG       | ====================================== |                                                        |
|             |                                        |                                                        |
| Reading : f | oo.ipdb/NAND2                          | 2X1.design                                             |
|             |                                        |                                                        |
| DESIG       | N : NAND2X1                            |                                                        |
|             |                                        |                                                        |
|             |                                        |                                                        |
| •••         |                                        | Lots of text missing from these highlights             |
|             |                                        |                                                        |

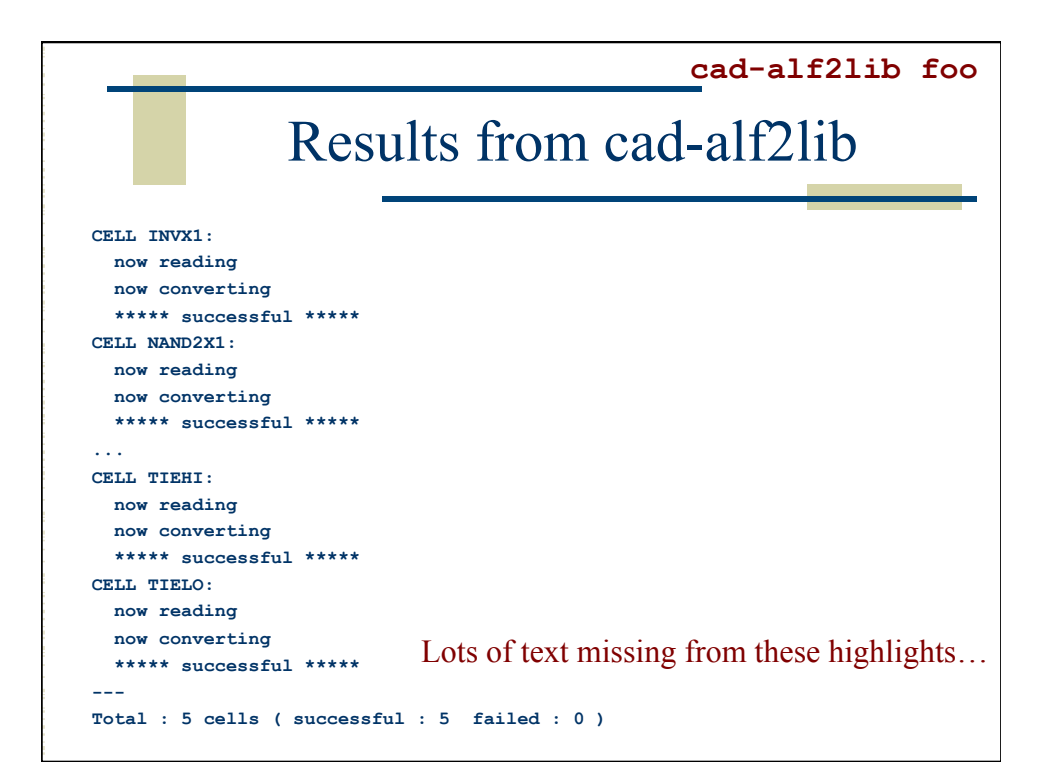

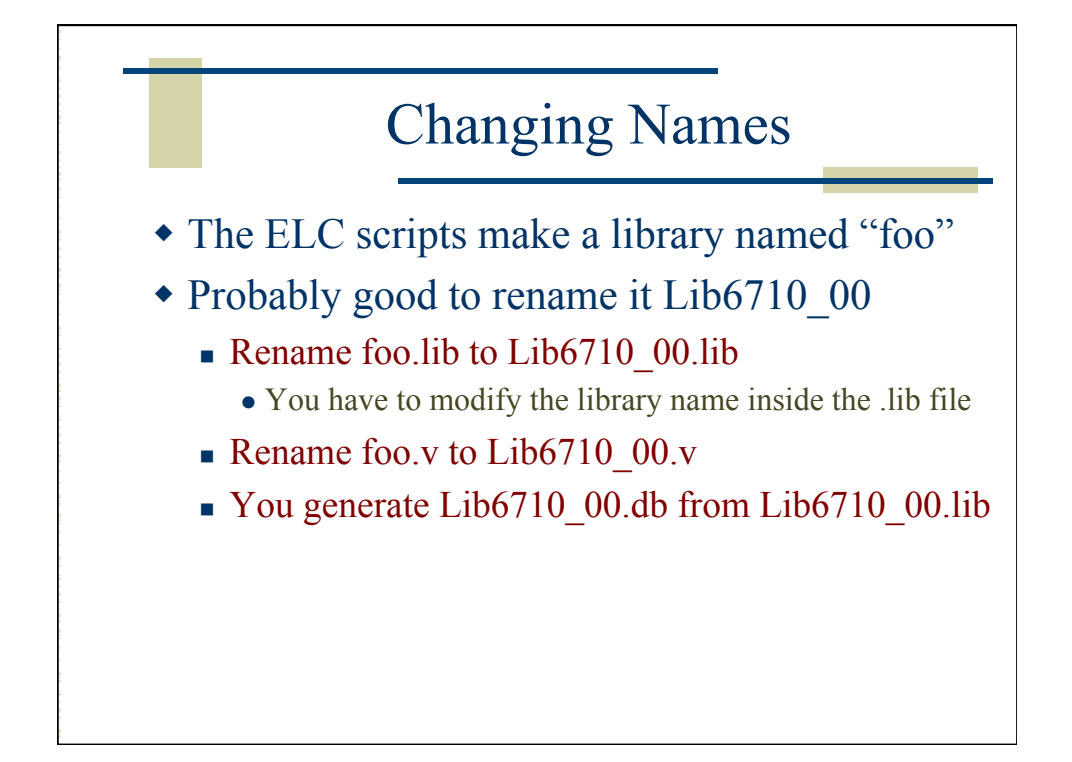

|     | Changing foo.lib to Lib6710 00.l                                                                                                    |
|-----|----------------------------------------------------------------------------------------------------|
| 6   | N emarc@lab2-12 eng utab edu                                                                                                    |
| -   | ilo Edit Ontions Buffers Teals Halp                                                                                                    |
| Г   | ile Edit Options Burlers loos help                                                                                                    |
|     | 📔 🚍 🗶 🖄 🚾 🗇 🔏 🖶 🛱 🏘 📥 📧 👩                                                                                                    |
| 111 | U<br>Version : Encounter - Library Characterizer - Version v13.10-p001_1 64-bit₽<br>ፍ (03/25/2013 23:57:34)<br>Generated At : 2013-10-10 14:00:20 (2013-10-10 20:00:20 GMT) |
|     | delav model : tvp                                                                                                    |
|     | check model: typ                                                                                                    |
|     | power model: typ                                                                                                    |
|     | capacitance model : typ                                                                                                    |
|     | other model : typ                                                                                                    |
|     | */                                                                                                    |
|     | library(foo) {                                                                                                    |
|     |                                                                                                    |
|     | delay_model : table_lookup;                                                                                                    |
|     | in_place_swap_mode : match_tootprint;                                                                                                    |
|     | /* unit attributes */                                                                                                    |
|     | time unit : "lns":                                                                                                    |
|     | voltage unit : "1V";                                                                                                    |
|     | current unit : "lmA";                                                                                                    |
|     | pulling resistance unit : "1kohm";                                                                                                    |
|     | leakage_power_unit : "1nW";                                                                                                    |
|     | capacitive load unit (1.pf):                                                                                                    |

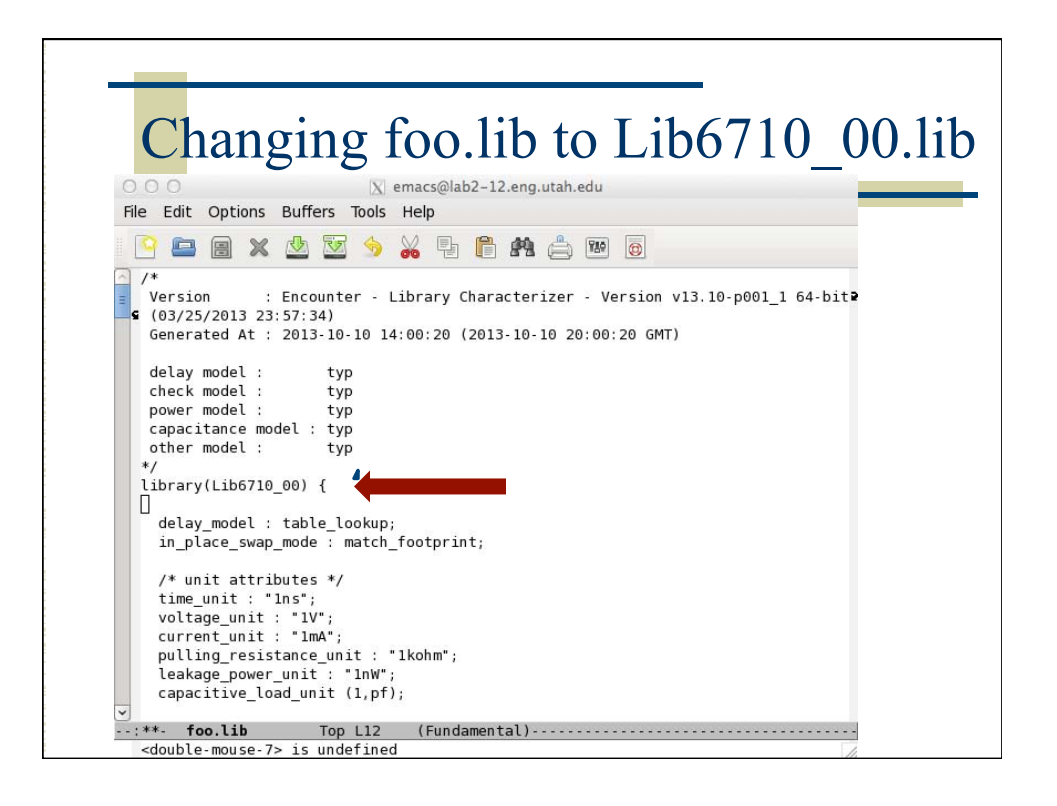

| Lib                                                                                                    | 6710_00.lib                                               |  |
|----------------------------------------------------------------------------------------------------|-----------------------------------------------------------|--|
| OOO X emacs@lab                                                                                                    | 2-12.eng.utah.edu                                         |  |
| File Edit Options Buffers Tools Help                                                                                                    |                                                           |  |
| 🛛 🕒 😑 🗶 🖄 🐱 🛸 🖡                                                                                                    | 🖹 😤 🚔 🎟 💿                                                 |  |
| <pre>cell (INVX1) {     area : 0.0;     cell_leakage_power : 0.013774;     rail_connection( GND, RAIL_GND );     rail_connection( INM_INN_BN, RAIL_I     rail_connection( VDD, RAIL_VDD );     rail_connection( VDD, RAIL_VDD );     rail_connection( NDTO, RAIL_VDD );     rail_connection( NDTO, RAIL_VDD );     rail_connection( NDTO, RAIL_VDD );     rail_connection( NDTO, RAIL_VDD );     rail_connection( NDTO, RAIL_VDD );     rail_connection( NDTO, RAIL_VDD );     rail_connection( NDTO, RAIL_VDD );     rail_connection( NDTO, RAIL_VDD );     rail_connection( NDTO, RAIL_VDD );     rise_capacitance : 0.007467;     rise_capacitance = range ( 0.007459     fall_capacitance_range ( 0.007459     fall_capacitance_range ( 0.007459     max_transition : 1.2;     }     pin(Y) {         direction : output;         output_signal_level : RAIL_VDD;         capacitance : 0;     -:: foo.lib 10% L73 (Funda </pre> | H_INH_BN );<br>;<br>0.007467) ;<br>0.007482) ;<br>nental) |  |

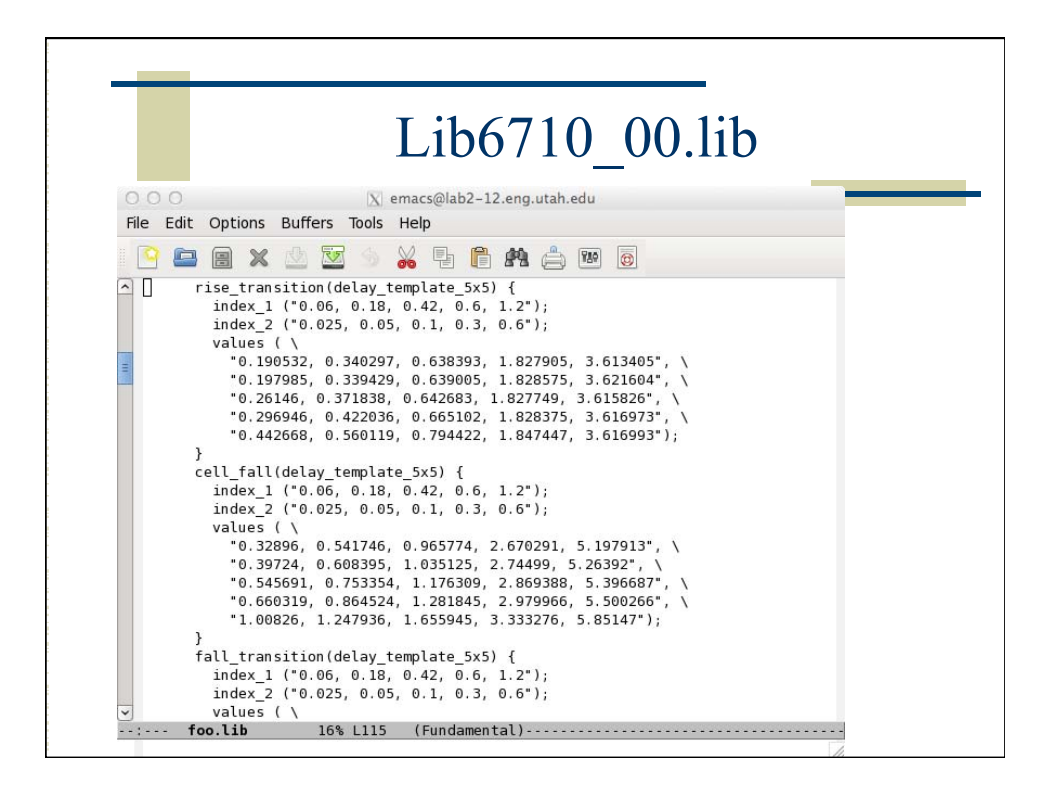

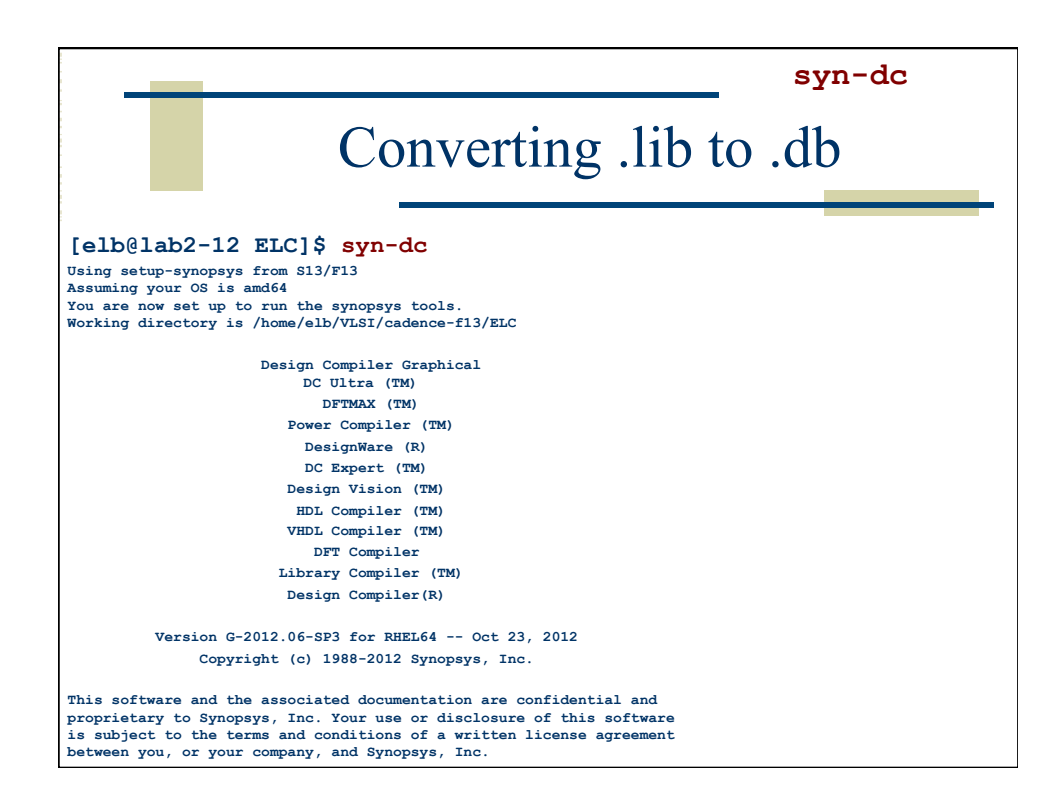

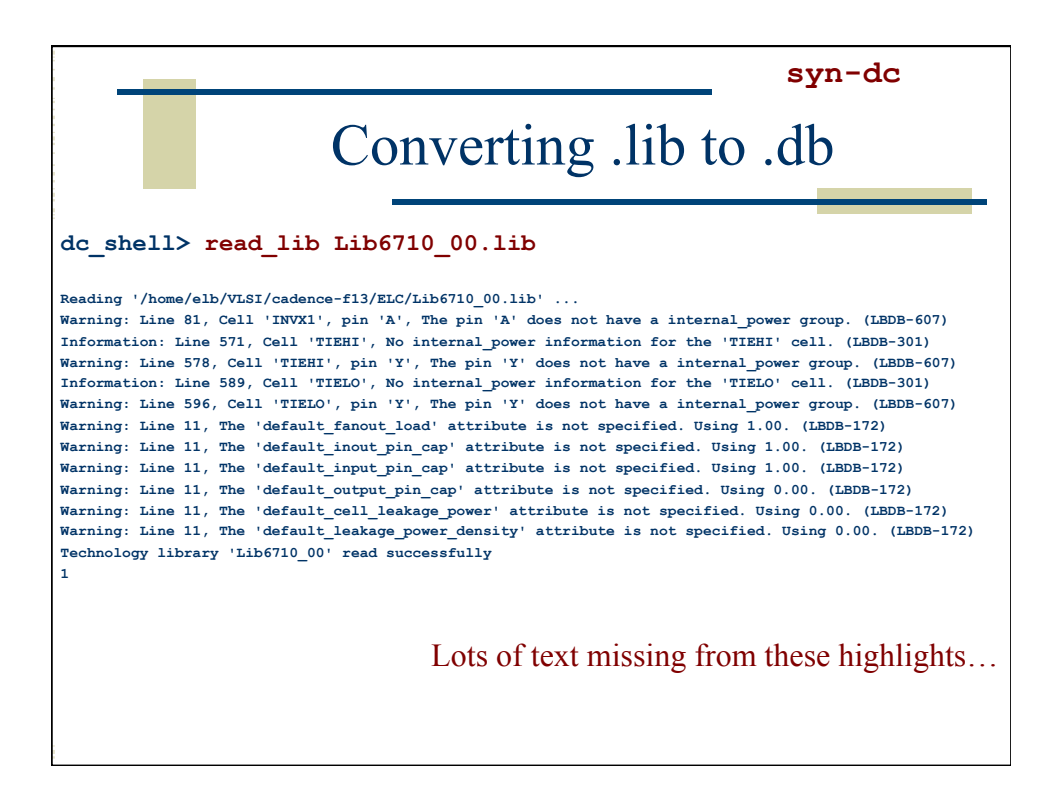

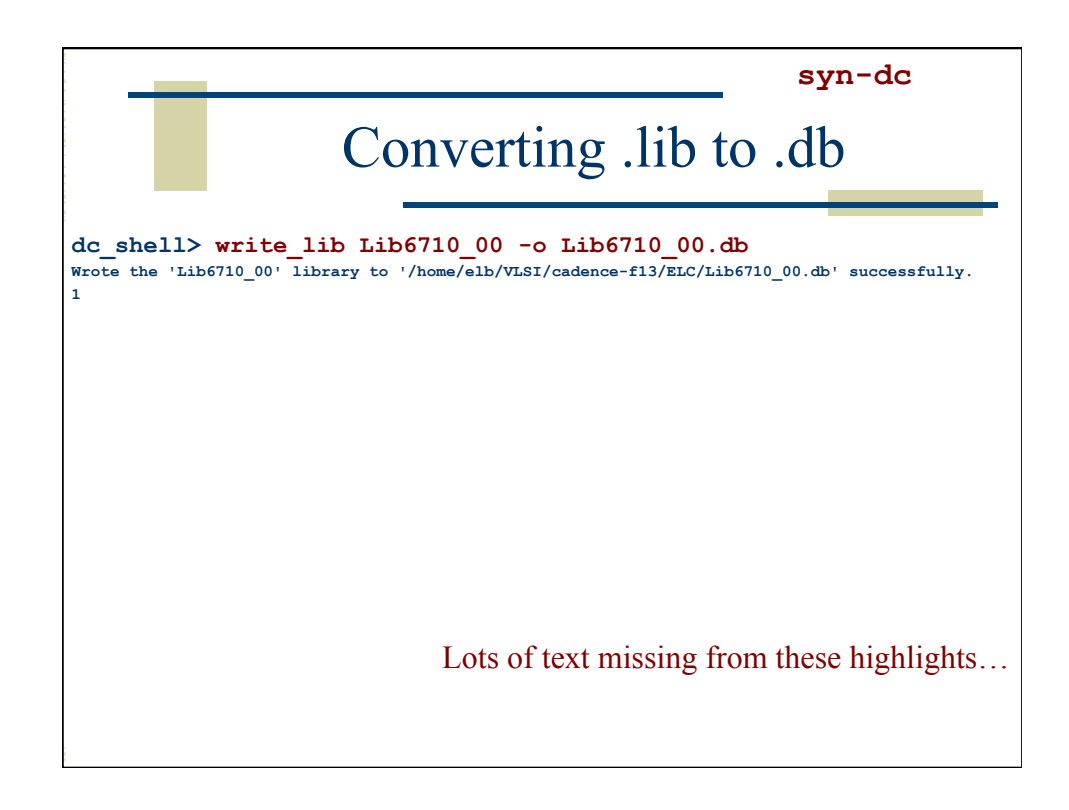

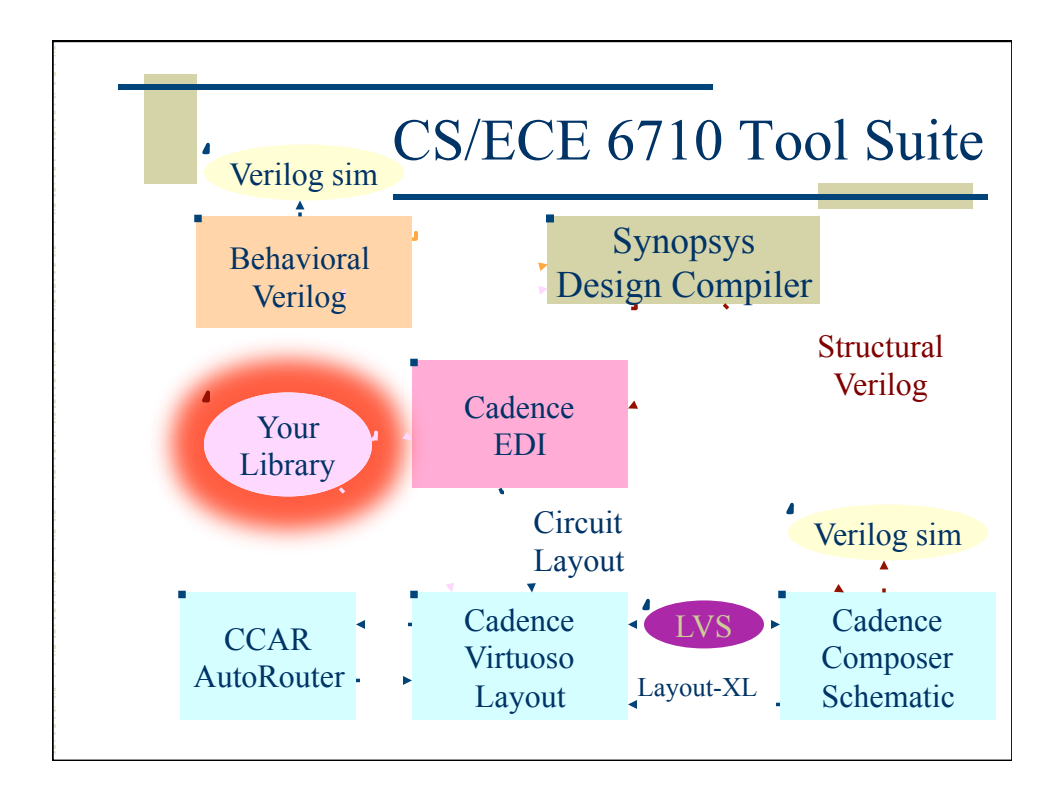

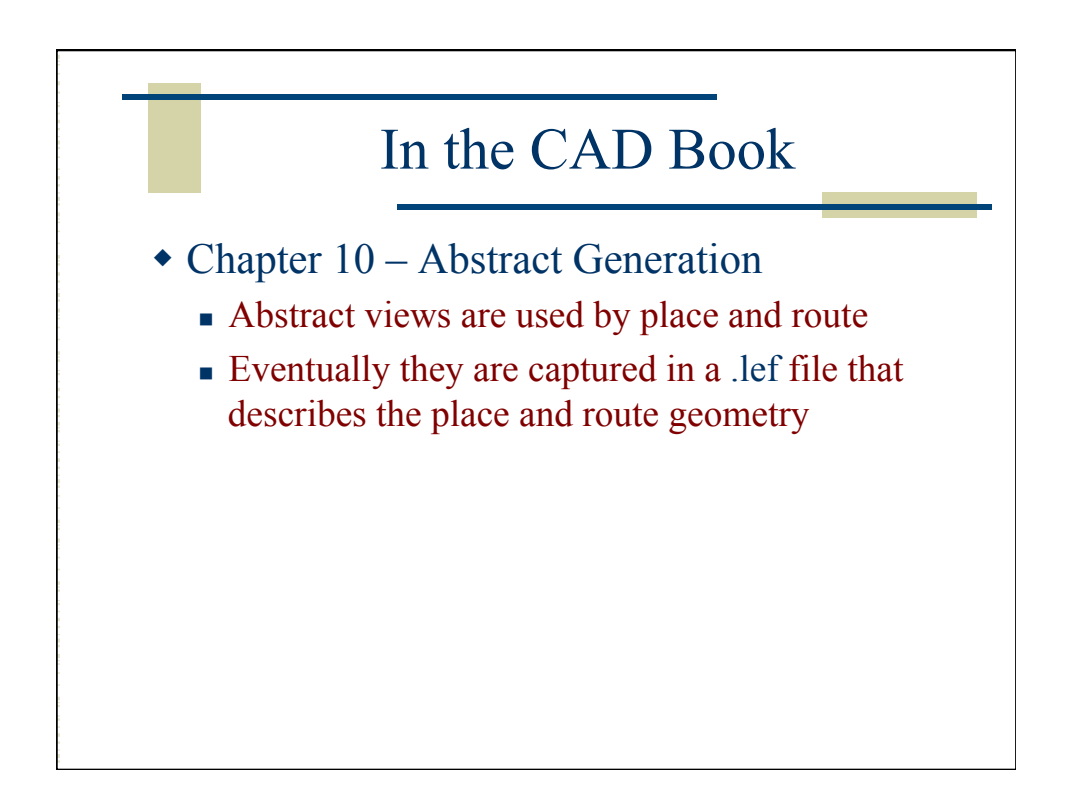

|                             | G                  | enerating Abs                                              | tra         | ct       | Vi   | iew     | S               |
|-----------------------------|--------------------|------------------------------------------------------------|-------------|----------|------|---------|-----------------|
| 000                         |                    | 🔀 Abstract - [no current library]                          |             |          |      |         |                 |
| File Bins Cells Flo         | ow                 |                                                            |             |          |      |         | He              |
|                             | 8 88 B .           | V                                                          |             |          |      |         |                 |
| Bin Cells<br>Core 0<br>IO 0 | Cell               |                                                            | Layout      | Logical  | Pins | Extract | Abstract Verify |
| Corner 0                    | 000                | 🕅 Open Library                                             |             |          |      |         |                 |
| BIOCK 0                     | Select Library     |                                                            |             |          |      |         |                 |
| ignore e                    | Library            | Path                                                       |             |          |      |         | X               |
|                             | CAD1               | /home/cs6710/handin/CAD3/zipengc/cadence-f13/CAD1          |             |          |      |         |                 |
|                             | CAD2               | /home/cs6710/handin/CAD3/zipengc/cadence-f13/CAD2          |             |          |      |         |                 |
|                             | CAD3               | /home/cs6710/handin/CAD3/ballanty/cadence-f13/CAD3         |             |          |      |         |                 |
| Interpreter: 🔷 Tcl ┥        | LID6/10_00         | /home/elb/VLSI/cadence-TI3/Lib6/TU_UU                      |             |          |      |         |                 |
| Log                         | NCSIL Analog Parts | /uusoc/facility/cad_common/NCSU/CDK1.6beta.utab.2011/lib/  | NCSIL Anali | on Parts |      |         |                 |
|                             | NCSU Digital Parts | /uusoc/facility/cad_common/NCSU/CDK1.6beta.utah.2011/lib/  | NCSU Diaita | BIParts  |      |         | A               |
|                             | UofU_Analog_Parts  | /uusoc/facility/cad_common/local/Cadence/lib/OA/UofU_Anal  | og_Parts    | -        |      |         |                 |
|                             | UofU_Digital_v1_2  | /uusoc/facility/cad_common/local/Cadence/lib/OA/UofU_Digit | al_v1_2     |          |      |         | X               |
|                             | M                  |                                                            |             |          |      |         |                 |
|                             |                    |                                                            |             |          | ок   | Cancel  | Help            |
|                             |                    |                                                            |             |          |      | Ω.      | <br>.7          |
| abstract>                   |                    |                                                            |             |          |      |         |                 |

|                                                                                                    | Imported library in cad-at                                                                                                    | ostract                 |
|----------------------------------------------------------------------------------------------------|----------------------------------------------------------------------------------------------------|-------------------------|
| 000                                                                                                    | 🔀 Abstract – Lib6710_00                                                                                                    |                         |
| File Bins Cells Flow                                                                                                    |                                                                                                    | Help                    |
| Bin Cells<br>Core 5<br>IO 0<br>Cormer 0<br>Block 0<br>Ignore 1                                                                                                    | Cell Layout Logical Pins<br>INVX1 - V<br>NAND2X1 - V<br>NOR2X1 - V<br>TIELO - V<br>NOR2X1 - V<br>NOR2X1 - V<br>NOR2X | Extract Abstract Venify |
| Interpreter: 💸 Tcl 🔶 Sk                                                                                                    | M                                                                                                    |                         |
| Log<br>DFO (485-10500): Lii<br>DFO (485-1001): Ver<br>DFO (485-1001): La<br>DFO (485-20023): Via<br>DFO (485-20023): Lii<br>DFO (485-10503): Lii<br>S<br>DFO (485-10503): Lii<br>DFO (485-10502): Lii<br>DFO (485-10502): Lii<br>DFO (485-10502): Lii<br>DFO (485-10502): Lii<br>DFO (485-10502): Lii | prary Lib6710_00 Opening /home/elb/VLSI/cadence-f13/Lib6710_00<br>ifying Technology Data<br>yer summary: 3 metal layer(s), 3 via layer(s), 5 poly layer(s), and 3 diff layer(s) found<br>a summary: 4 valid via(s) found<br>mary Lib6710_00 Loading options loaded<br>prary Lib6710_00 Loading messages from /home/elb/VLSI/cadence-f13/Lib6710_00/.abstract.messa<br>prary Lib6710_00 Loading 6 cells<br>mary Lib6710_00 Loaded 6 cells<br>mary Lib6710_00 codeded 6 cells<br>mary Lib6710_00 opened                                                                                                    | Command History         |

| Green checks                                                                                                    | s are good!                          | _      |
|----------------------------------------------------------------------------------------------------|--------------------------------------|--------|
| ○ ○ ○                                                                                                    | 0                                    |        |
| File Bins Cells Flow                                                                                                    |                                      | Help   |
| Image: Construction     Cells     Cell       Bin     Cells     Cell       Correr     5     NVX1       IO     0     NAND2X1       Correr     0     NOR2X1       Block     0     TEHH       Ignore     1     TELO                                                                                                    | Layout Logical Pins Extract Abstract | Verify |
| Interpreter: 💸 Tcl 🔶 Skill                                                                                                    |                                      |        |
| Log<br>DFF0 (FRS-15058): Number of pins checked = 50<br>INF0 (FRS-15058): Number of pins off grid in x = 2<br>INF0 (FRS-15058): Number of pins off grid in x = 2<br>INF0 (FRS-15058): Number of blockages checked = 52<br>INF0 (FRS-15058): Number of blockages off grid in x = 2<br>INF0 (FRS-15058): Number of blockages off grid in x = 2<br>INF0 (FRS-15058): Number of blockages off grid in x = 2<br>INF0 (FRS-15058): Number of blockages off grid in x = 2<br>INF0 (FRS-15058): Number of blockages off grid in x = 2<br>INF0 (FRS-14023): Cell INX(1: predefined site core will be used<br>INF0 (FRS-14023): Cell INX(2: predefined site core will be used<br>INF0 (FRS-14023): Cell INECX1: predefined site core will be used<br>INF0 (FRS-14023): Cell TIEH1: predefined site core will be used<br>INF0 (FRS-14023): Cell TIEH1: predefined site core will be used<br>INF0 (FRS-14023): Cell TIEH1: predefined site core will be used<br>INF0 (FRS-14023): Cell TIEH1: predefined site core will be used<br>INF0 (FRS-14023): Cell TIEH1: predefined site core will be used<br>INF0 (FRS-14023): Cell TIEH1: predefined site core will be used<br>INF0 (FRS-14023): Cell TIEH1: predefined site core will be used<br>INF0 (FRS-14023): Cell TIEH1: predefined site core will be used<br>INF0 (FRS-14023): Cell TIEH1: predefined site core will be used<br>INF0 (FRS-14023): Cell TIEH1: predefined site core will be used<br>INF0 (FRS-14023): Cell TIEH1: predefined site core will be used<br>INF0 (FRS-14023): Cell TIEH1: predefined site core will be used<br>INF0 (FRS-14023): Cell TIEH1: predefined site core will be used<br>INF0 (FRS-14023): Cell TIEH2: predefined site core will be used<br>INF0 (FRS-14023): Cell TIEH2: predefined site core will be used<br>INF0 (FRS-14023): Cell TIEH2: predefined site core will be used<br>INF0 (FRS-14023): Cell TIEH2: predefined site core will be used<br>INF0 (FRS-14023): Cell TIEH2: predefined site core will be used<br>INF0 (FRS-14023): Cell TIEH2: predefined site core will be used<br>INF0 (FRS-14023): Cell TIEH2: predefined site core will be used<br>INF0 (FRS-14023): Cell TIEH2: predefined site core will b | Command History                      |        |

| Export                                                                  | Lib671       | 0_00.1e   | ef file |
|-------------------------------------------------------------------------|--------------|-----------|---------|
| C C C                                                                   | 🔀 Export LEF |           |         |
| Lib6710_00.lef                                                          |              |           | Browse  |
| Export Geometry LEF Data<br>Export Tech LEF Data<br>Cell List Filename: |              |           |         |
|                                                                         |              |           | Browse  |
| LEF Version:                                                            |              | 5.6 💻     |         |
| Export LEF for Bin:                                                     |              | All 🛁     |         |
| Bus characters:                                                         |              |           |         |
| Divider character:                                                      |              | / =       |         |
|                                                                         | (            | OK Cancel | Help    |

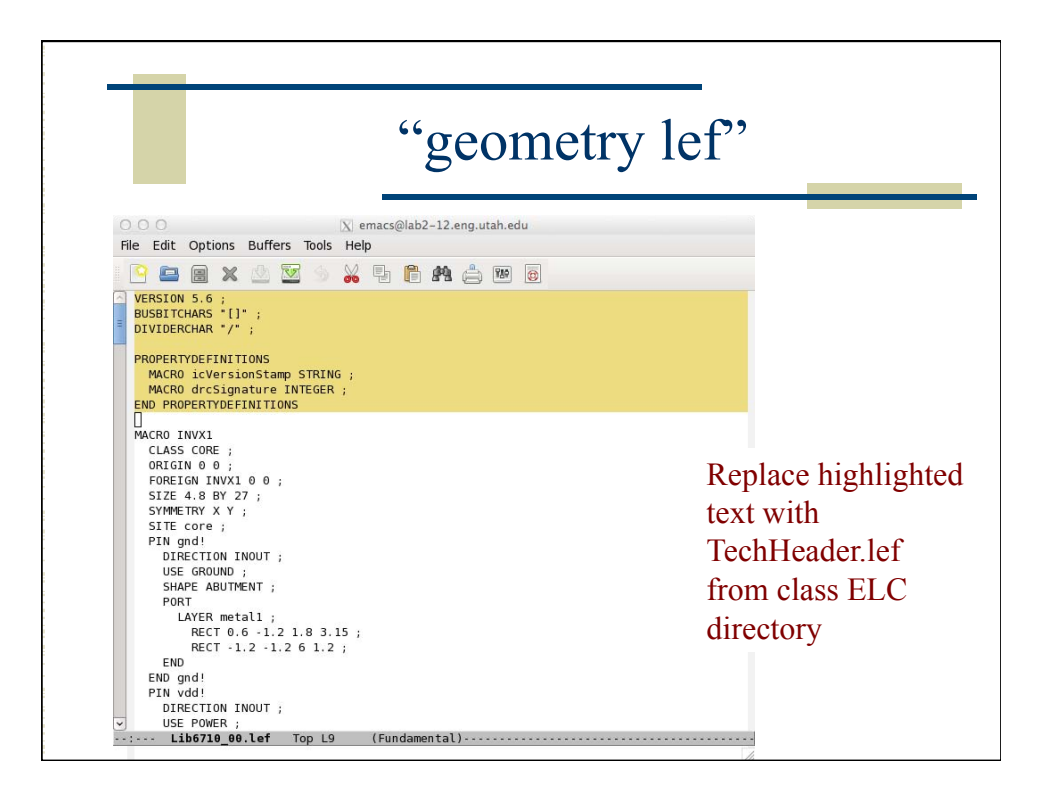

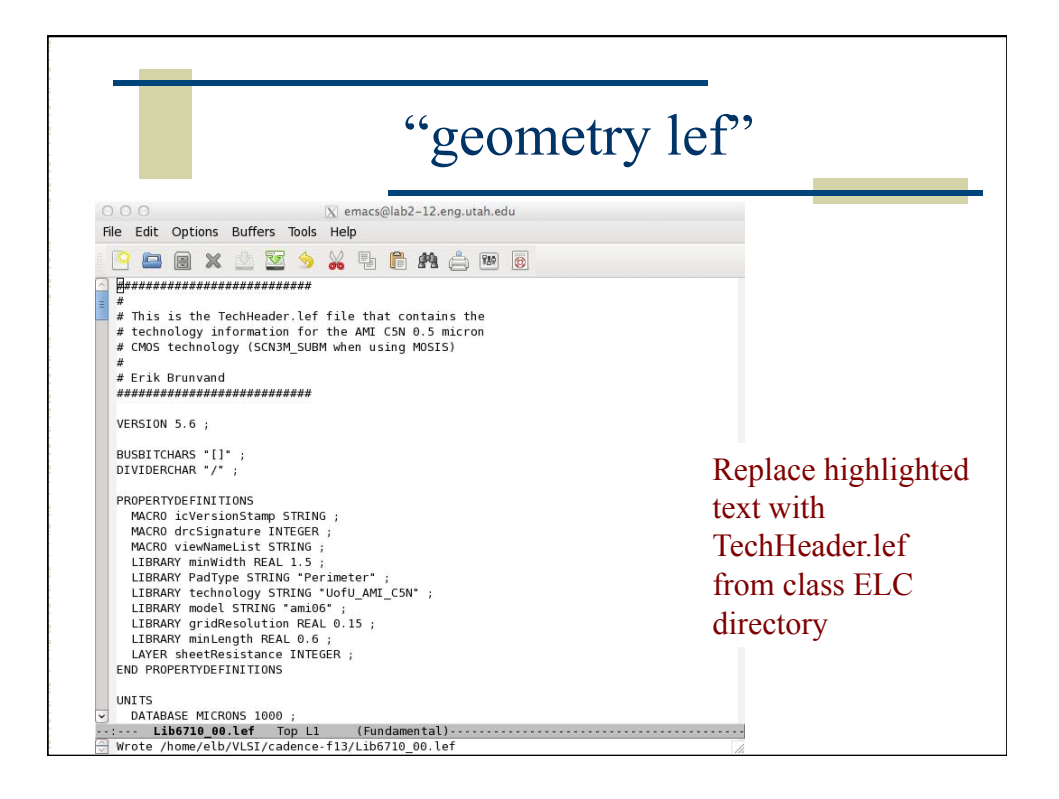

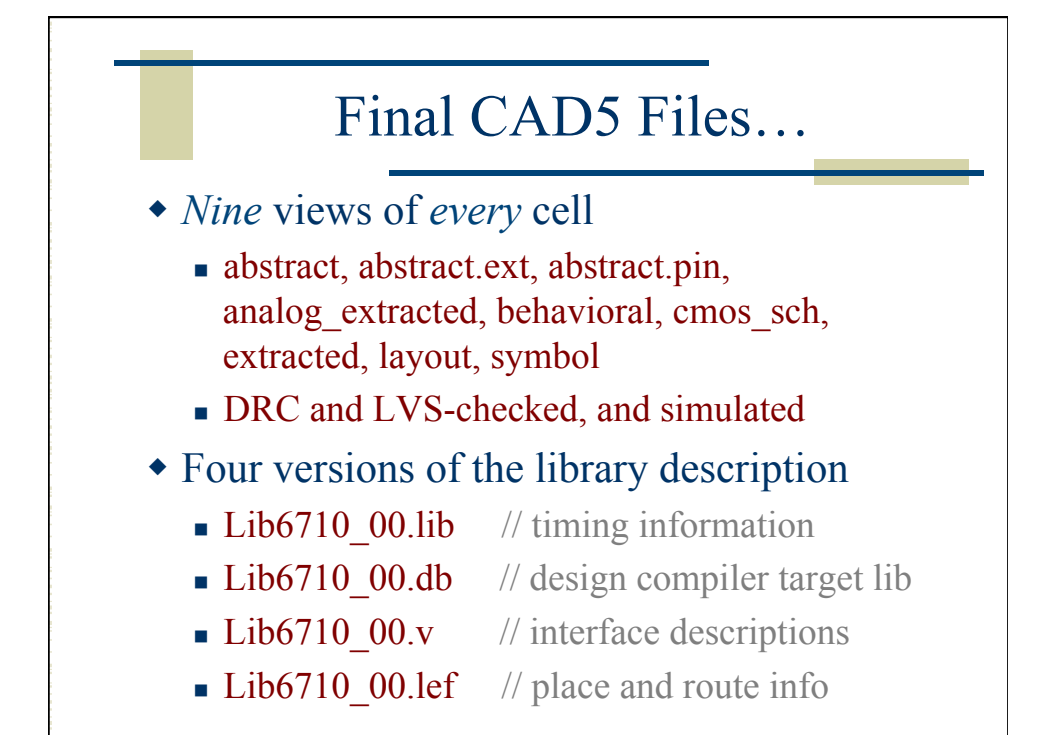

| <u>Eile E</u> dit <u>V</u> iew <u>D</u> esign | Manager <u>H</u> elp |                        |      | cādenc      |
|-----------------------------------------------|----------------------|------------------------|------|-------------|
| Show Categories                               | Cell                 | View                   |      |             |
| Lib6710_00                                    | NAND2X1              | Minu                   | Look | Size        |
| CAD2                                          | NAND2X1              | abstract               | LUCK | 312e<br>24k |
| CAD3                                          | NOR2X1               | abstract.ext           |      | 33k         |
| LID6710_00                                    | IIEHI                | abstract.pin           |      | 31k         |
| NCSII Analog Parts                            | ss-test              | analog_extracted       |      | 31k         |
| NCSU_Digital_Parts                            |                      | penaviorai<br>cmos sch |      | 248         |
| UofU_Analog_Parts                             |                      | extracted              |      | 30k         |
| UofU_Digital_v1_2                             |                      | lavout                 |      | 30k         |
| UotU_Digital_V2                               |                      | symbol                 |      | 23k         |
| UofU_Pads<br>UofU_Sheets                      | 1                    |                        |      |             |
| 000_000666                                    |                      | ) ĮL                   |      |             |

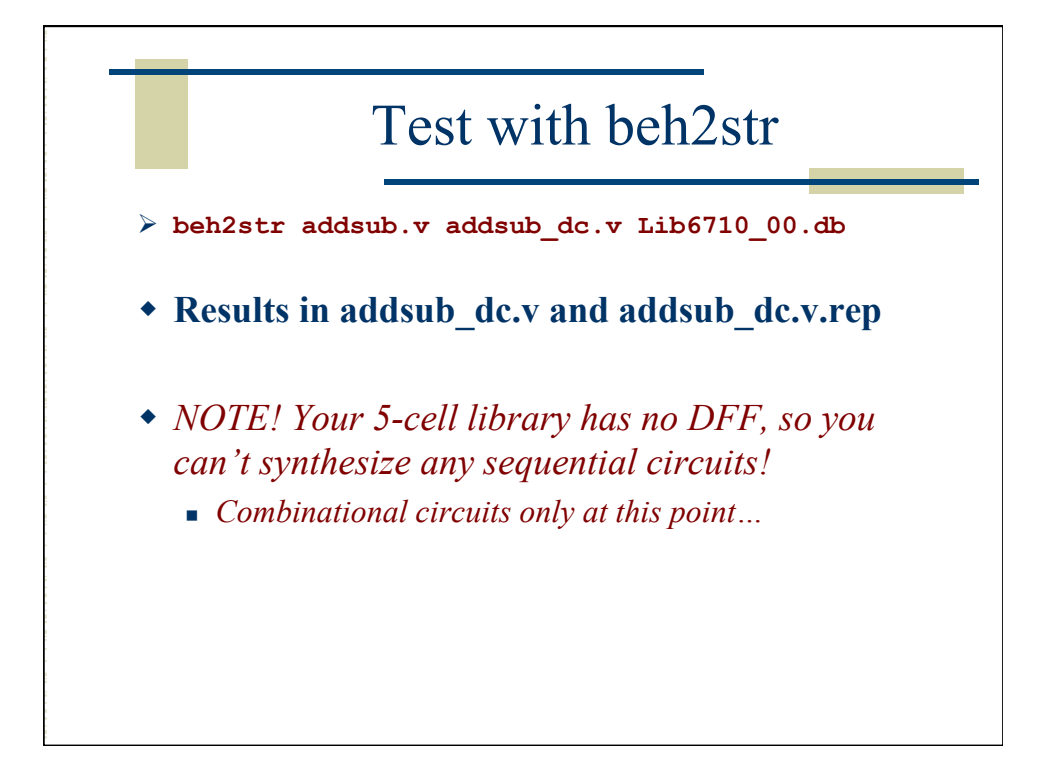

|                                                                                                    | addsub_dc.v                                                                                                    |
|----------------------------------------------------------------------------------------------------|----------------------------------------------------------------------------------------------------|
| <pre>module addsub ( a, b, addnsu<br/>input [7:0] a;<br/>input [7:0] b;<br/>output [8:0] result;<br/>input addnsub;<br/>wire n26, n27, n28, n29</pre>                                                                                                 | ub, result );<br>, n30, n31, n32, n33, n34, n35, n36, n37, n38, n39,<br>, n44, n45, n46, n47, n48, n49, n50, n51, n52, n53,<br>, n58, n59, n60, n61, n62, n63, n64, n65, n66, n67, |
| NAND2X1 U33 ( .A(n26), .B(n2<br>NAND2X1 U34 ( .A(b[7]), .B(n2<br>NAND2X1 U35 ( .A(n29), .B(n2<br>NOR2X1 U36 ( .A(n31), .B(n32<br><br>NOR2X1 U216 ( .A(n188), .B(n32<br>NAND2X1 U217 ( .A(n188), .B(n32)<br>INVX1 U218 ( .A(b[0]), .Y(n2)<br>endmodule | <pre>27), .Y(result[8]) );<br/>n28), .Y(n27) );<br/>30), .Y(n28) );<br/>2), .Y(n29) );<br/>a[0]), .Y(n175) );<br/>(n188), .Y(n202) );<br/>188) );</pre>                            |

| add                                                                                   | lsub     | dc.v       | .rer  | )     |  |
|---------------------------------------------------------------------------------------|----------|------------|-------|-------|--|
| _                                                                                     |          | _          | 1     |       |  |
| perating Conditions: typical<br>ire Load Model Mode: top                              | Library: | Lib6710_00 |       |       |  |
| Startpoint: b[1] (input port)<br>Endpoint: result[8] (output po<br>Path Group: (none) | ort)     |            |       |       |  |
| Path Type: max                                                                        |          |            |       |       |  |
| Point                                                                                 |          | Incr       | Path  |       |  |
| input external delay                                                                  |          | 0.00       | 0.00  | <br>r |  |
| b[1] (in)                                                                             |          | 0.00       | 0.00  | r     |  |
| U198/Y (NOR2X1)                                                                       |          | 0.50       | 0.50  | f     |  |
| U194/Y (NOR2X1)                                                                       |          | 0.36       | 0.86  | r     |  |
| ••                                                                                    |          |            |       |       |  |
| U34/Y (NAND2X1)                                                                       |          | 0.25       | 10.16 | f     |  |
| U33/Y (NAND2X1)                                                                       |          | 0.24       | 10.40 | r     |  |
| result[8] (out)                                                                       |          | 0.00       | 10.40 | r     |  |
| data arrival time                                                                     |          |            | 10.40 |       |  |
|                                                                                       |          |            |       |       |  |
|                                                                                       |          |            |       |       |  |

| Library(        | s) Used:                             |                       |             |
|-----------------|--------------------------------------|-----------------------|-------------|
|                 |                                      | or (                  | 2/02251     |
| Lib6<br>Lib6710 | 710_00 (File: /home/elb/VI<br>00.db) | SI/cadence-f13/syn-f1 | 3/CAD5test/ |
|                 |                                      |                       |             |
| Number o        | f ports:                             | 26                    |             |
| Number o        | f nets:                              | 203                   |             |
| Number o        | f cells:                             | 186                   |             |
| Number o        | f combinational cells:               | 186                   |             |
| Number o        | f sequential cells:                  | 0                     |             |
| Number o        | f macros:                            | 0                     |             |
|                 | f buf/inv:                           | 37                    |             |
| Number o        |                                      |                       |             |

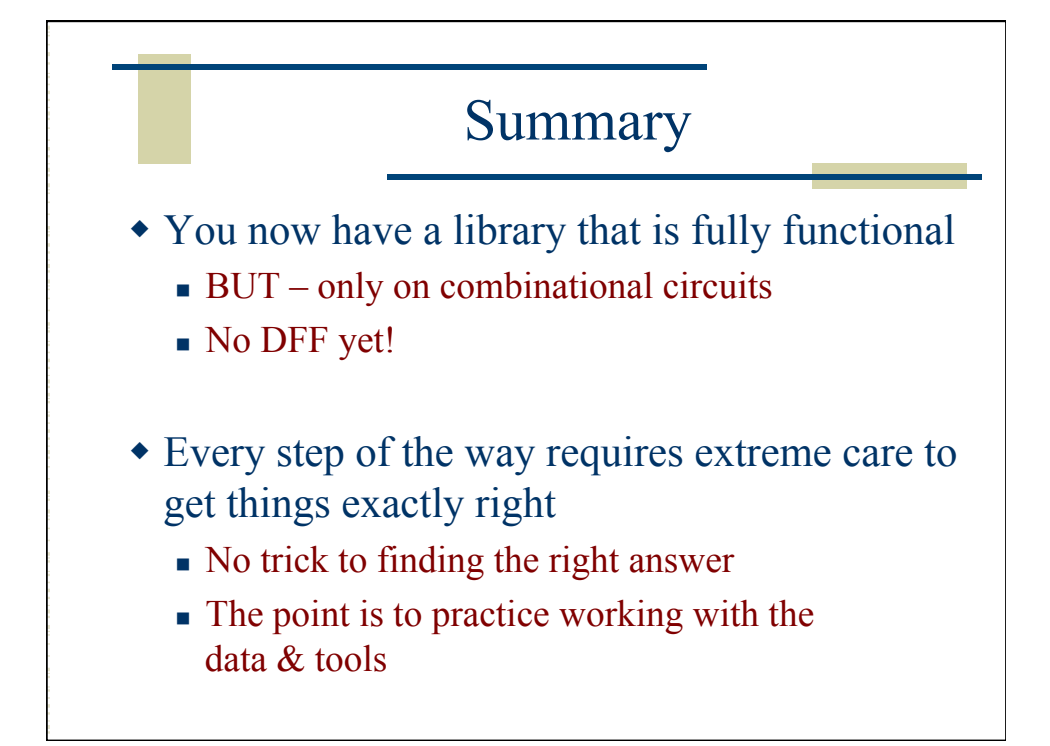

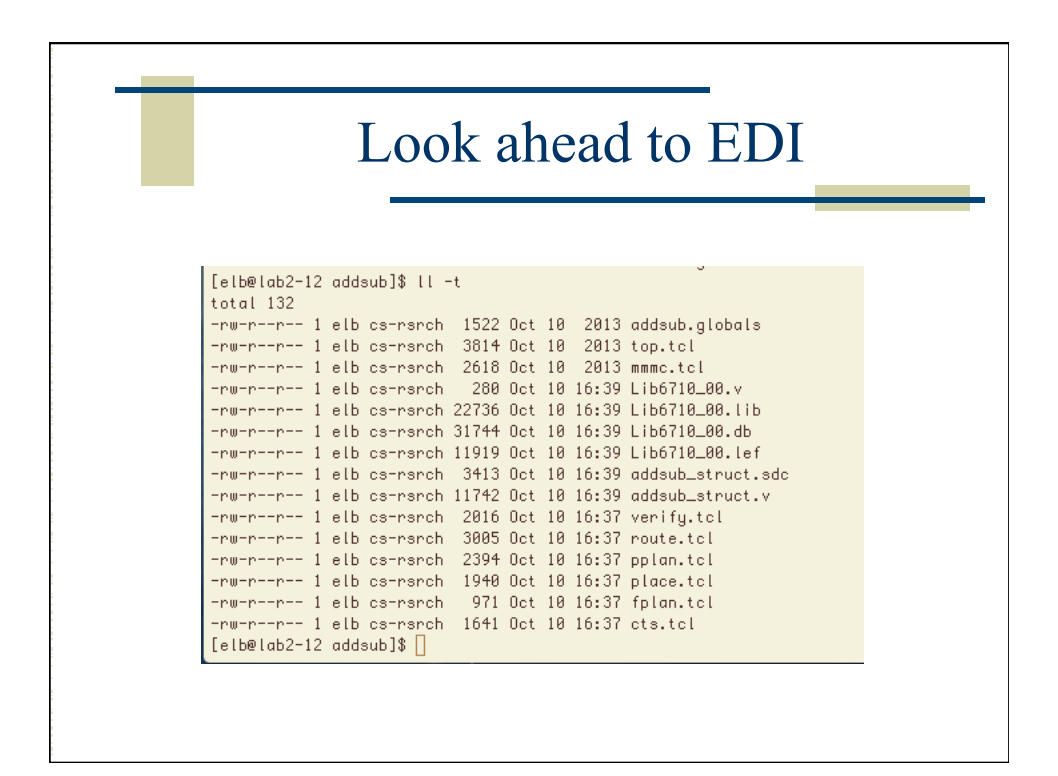

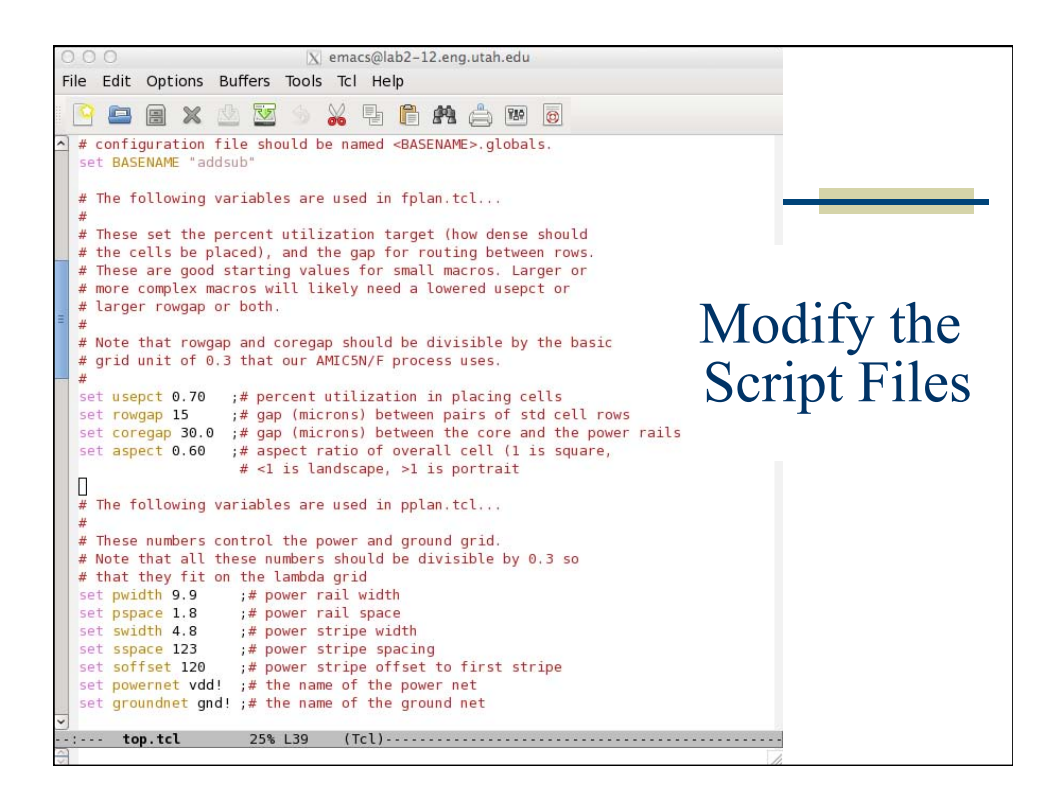

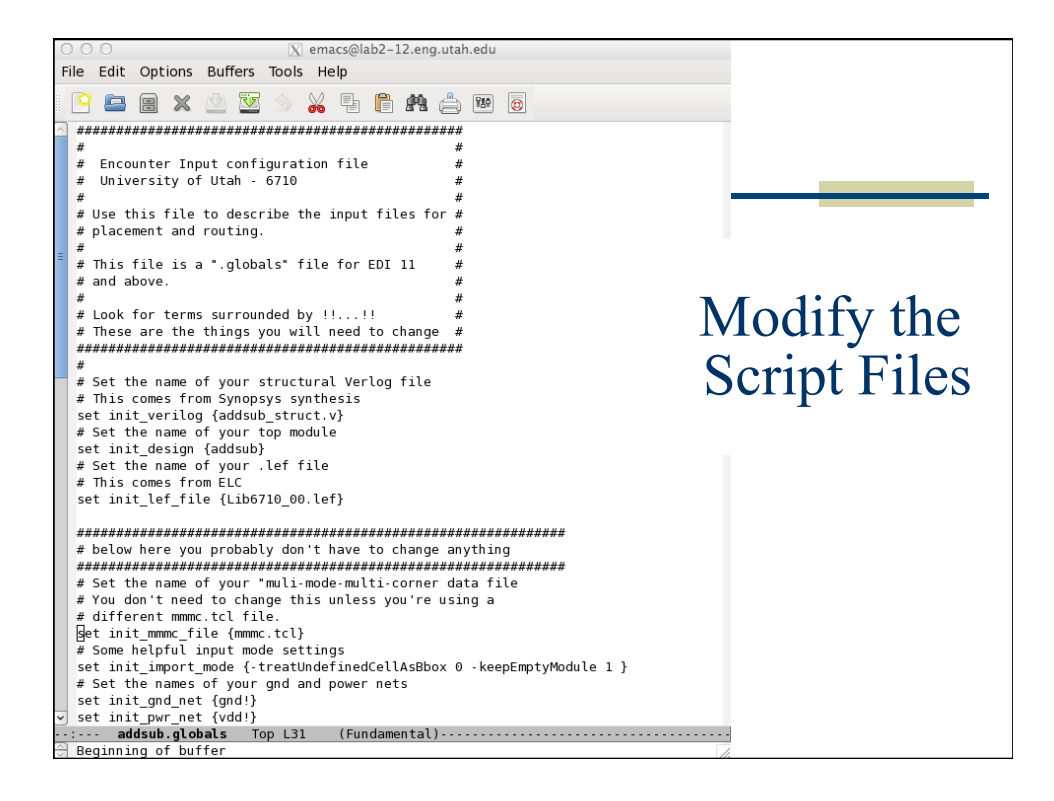

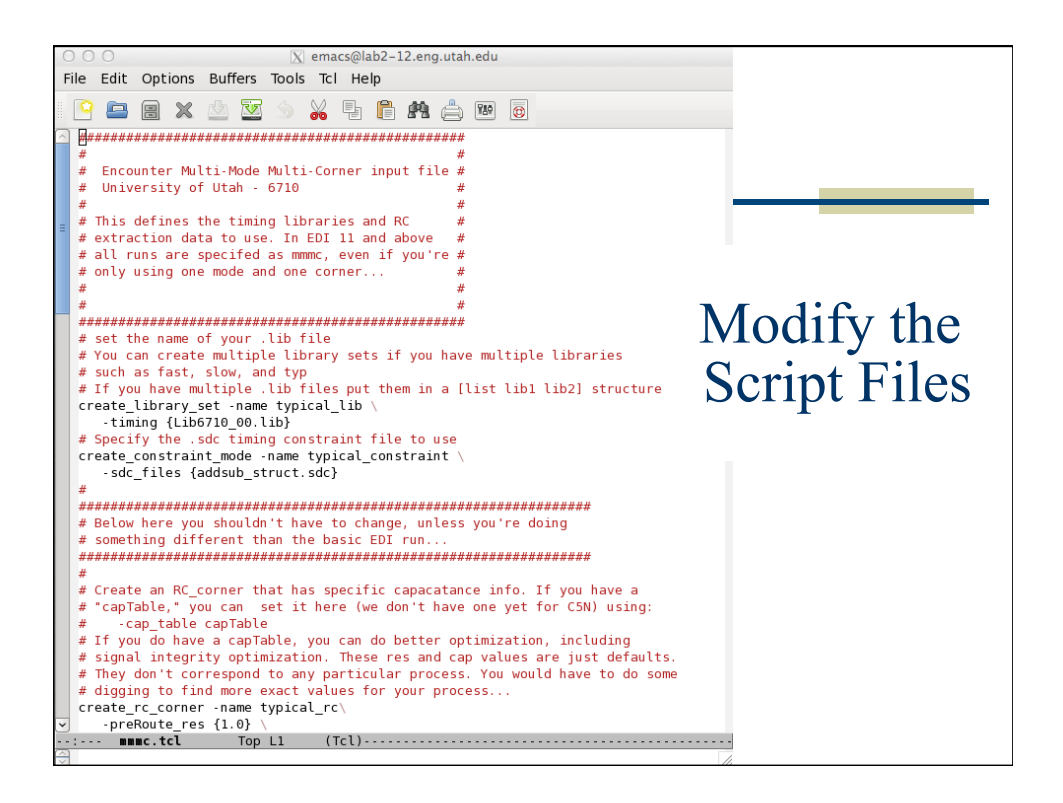

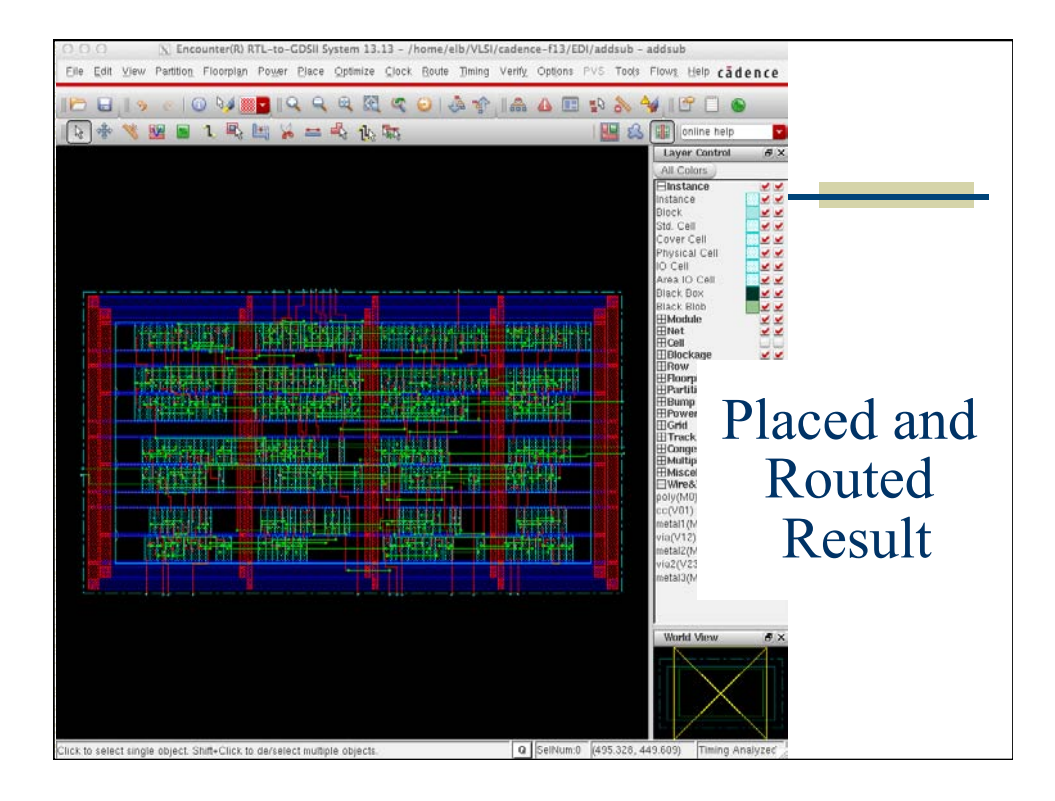